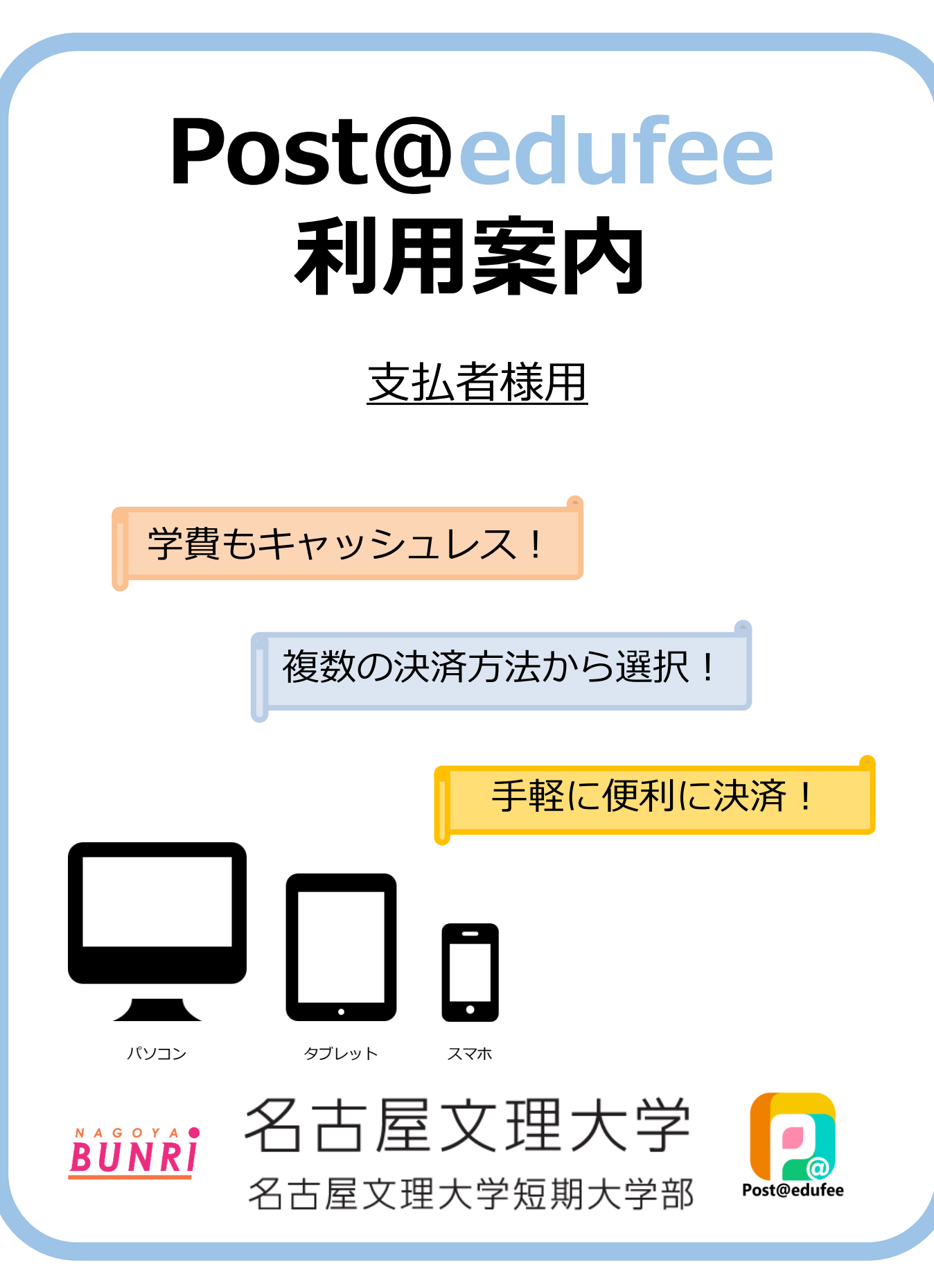

# 必要なインターネットの環境

| パソコン             | Windows: Microsoft Edge(最新バージョン)<br>GoogleChrome(最新バージョン)                              |
|------------------|----------------------------------------------------------------------------------------|
|                  | MacOS : Safari (最新バージョン)                                                               |
| スマートフォン<br>タブレット | Android : <u>11.0以上</u> (Android Chrome最新バージョン)<br>iOS : <u>14.0以上</u> (Safari最新バージョン) |

・メールアドレスについて

ユーザー登録の際、メールアドレスの入力が必要です

フリーメール(Gmail やYahoo! メールなどや携帯電話のアドレスで構いませんが、ドメイン

(@postaedufee.jp) を受信指定してください

アカウント作成・学費決済完了時など確認・完了メールが自動送信されます

・ブラウザの設定について

どのウェブブラウザでもJavaScriptを有効にする設定を行ってください

#### Microsoft Edge

- 1.設定メニュー(…)をクリックし、「設定」をクリックします
- 2.「Cookieとサイトのアクセス許可」をクリックします
- 3.「サイトのアクセス許可」セクションで「JavaScript」をクリックします
- 4.「許可 (推奨)」をオンにします

•Google Chrome

1.設定メニュー(…)をクリックし、「設定」をクリックします

- 2.「プライバシーとセキュリティ」セクションで「サイトの設定」をクリックします
- 3.「JavaScript」をクリックし、「サイトが JavaScript を使用できるようにする」にチェックをいれます

Safari

1.メニューバーの「Safari」をクリックし、「環境設定...」をクリックします

- 2.画面上部の「セキュリティ」をクリックします
- 3.「Webコンテンツ」の項目で「JavaScriptを有効にする」にチェックをいれます

•Android端末

- 1.ブラウザを起動し、「メニュー」を選択します
- 2.「メニュー」内の「設定」を選択します
- 3.「詳細設定」内の「サイトの設定」を選択してください
- 4.「JavaScript」を選択し「サイトにJavaScriptの実行を許可する(推奨)」をオンにします
- ●iPhone端末
  - 1.「設定」アイコンを選択します
  - 2.「Safari」を選択します
  - 3.「詳細」を選択し、「JavaScript」をオンにします

※ご利用のOSやブラウザのバージョン、機種により操作方法等が異なる場合があります

# 本サービスの流れ

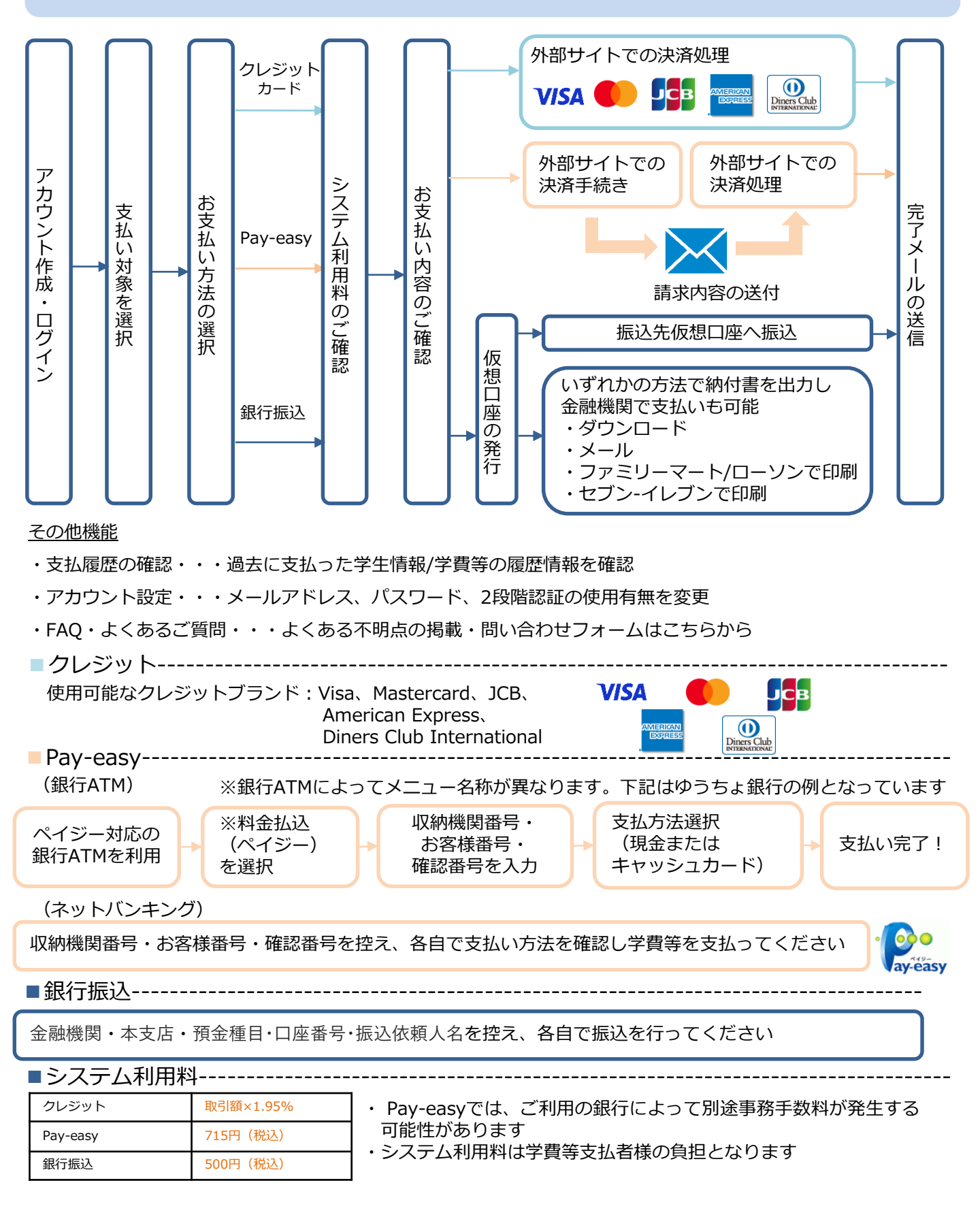

# 利用手順

### STEP1 アカウント作成

①以下のURLをクリックし、 〇〇大学 学費等決済サイトを開きます

# https://nbu-payer.postaedufee.jp/login/PayerLogin

#### ② 「アカウントを登録する」ボタンをクリックします

| <u>20回面</u> |                                                | 学<br>学費等決済サイト<br>ISTIT |
|-------------|------------------------------------------------|------------------------|
|             |                                                | 日本語 English            |
|             | アカウントをお持ちの方                                    | はじめてご利用される方            |
|             | メールアドレス                                        | A アカウントを新規登録する         |
|             | パスワード Ø                                        |                        |
|             | ∂ ログイン                                         |                        |
|             | ? <u>パスワードをお忘れの方</u><br>? <u>メールアドレスをお忘れの方</u> |                        |
|             |                                                |                        |
|             |                                                |                        |
|             |                                                |                        |

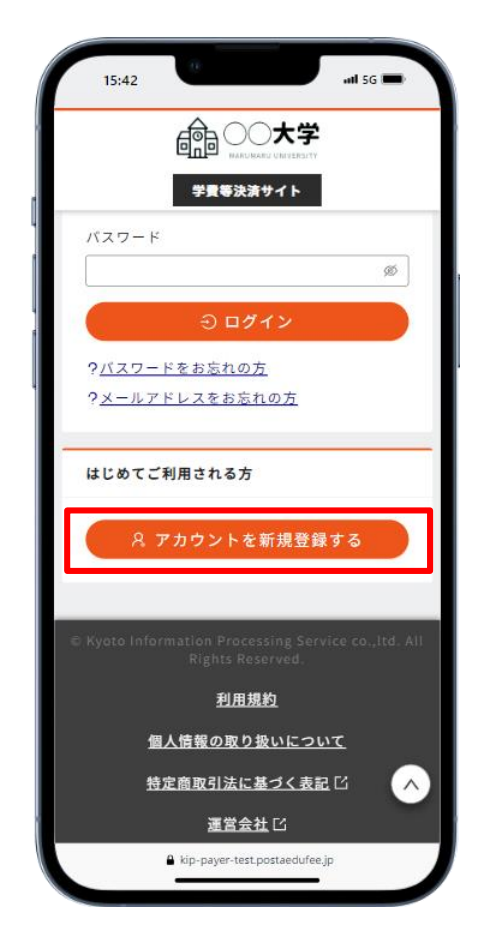

③利用規約・Post@edufeeサービスにおける個人情報の取扱いポリシーへの同意確認を行います

同意する場合は「同意する」にチェックを入れてください

#### <u>PC画面</u>

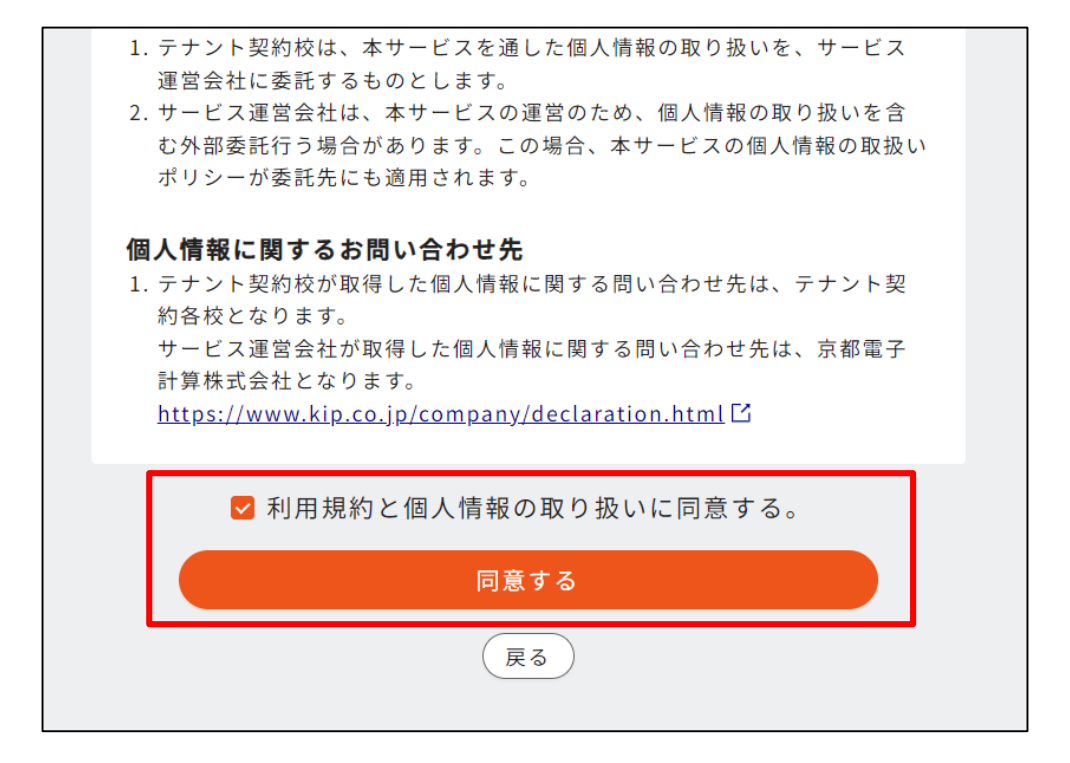

#### スマホ画面

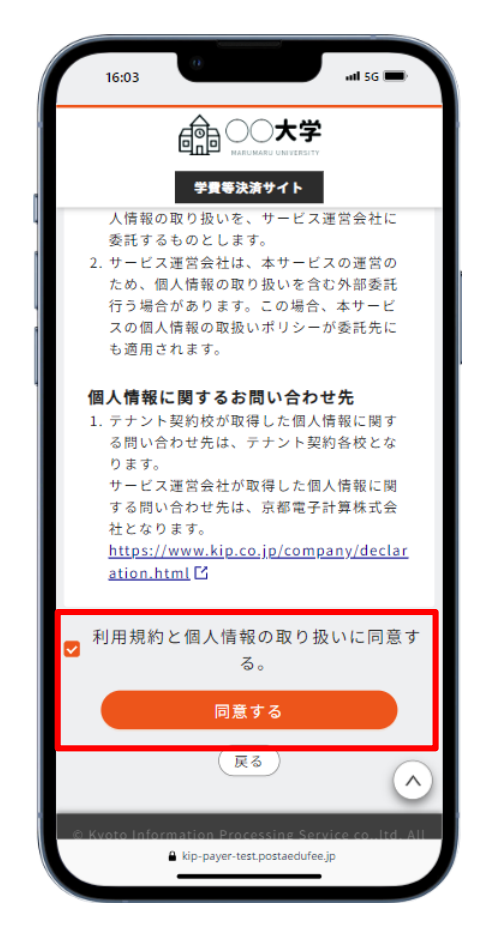

④メールアドレスを入力し、「認証コード発行」ボタンをクリックします

#### <u>PC画面</u>

| メールアドレ                | ノス宛に認証コードが送信されます。                            |
|-----------------------|----------------------------------------------|
| メールアドL<br>を許可してく      | ンスにドメインの受信許可を設定している場合は、以下のドメイン<br>、ださい。      |
| <sup>r</sup> postaedu | ifee.jp」                                     |
| ※支払者様と<br>要です。事前      | ≤学費を支払う学生を紐づけるためには、学生の「学籍番号」が必<br>ウにご用意ください。 |
|                       | _                                            |
| メールアドレ                | マス 必須                                        |
| メールアドレ<br>(例:exam     | レス 必須<br>nple@edufee.co.jp)                  |

| 16:14                                                           | 0                                                                        |                                                    | utl 5G 🔳                                 |
|-----------------------------------------------------------------|--------------------------------------------------------------------------|----------------------------------------------------|------------------------------------------|
|                                                                 |                                                                          |                                                    |                                          |
|                                                                 | 学貴等決                                                                     | 済サイト                                               |                                          |
| アカウン                                                            | トを登録する                                                                   |                                                    |                                          |
| メールア<br>す。<br>メールア<br>ている場<br>さい。<br>「postae<br>には、祭く」<br>ご用意く」 | ドレス宛に認証<br>ドレスにドメイ<br>らは、以下のド<br>dufee.jp」<br>様と学費を支払<br>生の「学籍番号<br>ださい。 | Eコードが送<br>ンの受信許<br>メインを許<br>ふう学生を紐<br>」が必要で        | 言されま<br>可を設定し<br>可してくだ<br>づけるため<br>す。事前に |
| メールア<br>(例:ex                                                   | ドレス 🛷 (あまし)<br>ample@eduf<br>> 認証コ                                       | ee.co.jp)<br>ード発行                                  |                                          |
| © Kyoto Inf                                                     | 戻<br>ormation Proc<br>Rights Re<br>A kip-payer-tes                       | ె<br>essing Servi<br>eserved.<br>st.postaedufee.jp | ce co.,Itd. All                          |

⑤④で入力したメールアドレス宛に記載してある認証コードを入力し、 10分以内に「認証」ボタン をクリックします ※ 10分以上経過した場合は、認証コード発行から再度実施してください

<u>PC画面</u>

| メールアドレスに認証コードを送信しました。<br>受信したメールに記載してある認証コード(数字6桁)を入力してください。<br>※認証コードが届かなかった場合は、前のページに戻って再度お試しください。<br>認証コード(数字6桁) 必須<br>(例:123456)                                         |
|----------------------------------------------------------------------------------------------------|
| メールアドレスに認証コードを送信しました。<br>受信したメールに記載してある認証コード(数字6桁)を入力してください。 ※認証コードが届かなかった場合は、前のページに戻って再度お試しください。 認証コード(数字6桁) 必須 (例:123456) <i>Q</i> 認証                                      |
| 受信したメールに記載してある認証コード(数字6桁)を入力してください。<br>※認証コードが届かなかった場合は、前のページに戻って再度お試しください。<br>認証コード(数字6桁) 23<br>(例:123456)<br>の<br>の<br>の<br>の<br>の<br>の<br>の<br>の<br>の<br>の<br>の<br>の<br>の |
| ※認証コードが届かなかった場合は、前のページに戻って再度お試しください。 認証コード(数字6桁) 必須<br>(例:123456) の認証                                                                                                    |
| い。<br>認証コード(数字6桁) 必須<br>(例:123456)<br>♪ 認証                                                                                                    |
| 認証コード(数字6桁) <u>必須</u><br>(例:123456)<br><i>P</i> 認証                                                                                                    |
| 認証コード(数字6桁) 必須<br>(例:123456)<br>の認証                                                                                                    |
| (例:123456)<br>, 認証                                                                                                    |
| (m. 123430)<br>,                                                                                                    |
| ,                                                                                                    |
| 。<br><i>P</i> 認証                                                                                                    |
|                                                                                                    |
|                                                                                                    |
| (戻る)                                                                                                    |
|                                                                                                    |

| 16:30 •••• ••• •••                                                      |
|-------------------------------------------------------------------------|
|                                                                         |
| 学費等決済サイト                                                                |
| 認証コードを入力する                                                              |
| メールアドレスに認証コードを送信しました。<br>受信したメールに記載してある認証コード(数<br>字6桁)を入力してください。        |
| *認証コードが届かなかった場合は、前のペー<br>ジに戻って再度お試しください。                                |
| 認証コード(数字6桁) <mark>修須</mark><br>(例:123456)                               |
| ○ 認証                                                                    |
| 戻る                                                                      |
| © Kyoto Information Processing Service co.,ltd. All<br>Rights Reserved. |
| 利用規約                                                                    |
| 個人情報の取り扱いについて<br>A king pages test post and use in                      |
| - NP Pays resuporteduceup                                               |

⑥支払者様自身の情報を入力し、「次へ」ボタンをクリックします

必須:氏名、パスワード、電話番号、2段階認証の使用

任意:秘密の質問・秘密の答え ※2段階認証を使用する場合必須

※兄弟で在籍している場合は2人目以降の登録は、アカウント登録後、「学費の支払い」のページ 「支払い対象の学生を追加する」から登録を行ってください。

|--|

| ログイン時に、2段<br>※設定はログイン領 | 階認証を使用するか<br>後に変更できます。 | を設定します。     |        |
|------------------------|------------------------|-------------|--------|
| 秘密の質問 必須               |                        |             |        |
| 秘密の質問を選択               | してください。                |             | $\vee$ |
| 2段階認証時に、認              | 認証コードが受け取れ             | ιない場合に必要になり | ます。    |
| 秘密の答え 必須               |                        |             |        |
| 質問の答えを入力               | してください。                |             |        |

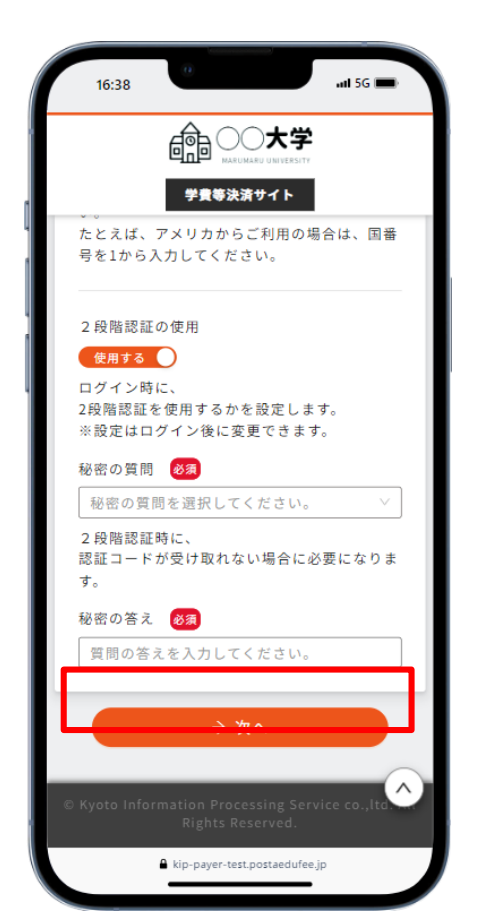

⑦支払者様と支払対象の学生を紐づけるため、支払者様の情報と紐づける学生の情報を入力し

「登録」ボタンをクリックします

必須: 紐づけ情報、学籍番号、生年月日

#### <u>PC画面</u>

| (例:123456)                                       |
|--------------------------------------------------|
| 新入生:入学試験出願時の住所の郵便番号<br>在学生:大学に届け出ている保証人様の住所の郵便番号 |
| をハイフンなしで入力してください。                                |
|                                                  |
| 粒つける学生の情報を入力する                                   |
| 学籍番号 必須                                          |
| (例:123456)                                       |
| 生年月日 必須                                          |
|                                                  |
|                                                  |
| ✓ 登録                                             |
| 戻る                                               |

| ſ | 9:16                             | 9                                   |                          | .11 5G 🗩       |
|---|----------------------------------|-------------------------------------|--------------------------|----------------|
|   |                                  |                                     | 大学<br>UNIVERSITY         |                |
|   |                                  | 学費等決済サ                              | 11                       |                |
|   | 紐づけ情報                            | を入力する                               |                          |                |
|   | 郵便番号(<br>(例:123                  | <b>半角数字) 🕺</b><br>456)              |                          |                |
|   | 新入生:入<br>在学生:大<br>郵便番号<br>をハイフン? | 学試験出願時の住序<br>学に届け出ている1<br>なしで入力してく1 | 所の郵便番<br>呆証人様の<br>ごさい。   | ⊧号<br>〕住所の     |
|   | 紐づける学                            | 生の情報を入力                             | する                       |                |
| Ľ | <b>学籍番号</b><br>(例:123            | <b>必須</b><br>456)                   |                          |                |
| L | 生年月日                             | <mark>80)</mark><br>/ 年 ,           | 月                        | ∨ E            |
|   |                                  | ✓ 登録                                |                          |                |
|   |                                  | 戻る                                  | )                        | <b>^</b>       |
|   | Kvoto Info                       | ■ kip-payer-test.pos                | ng Servio<br>taedufee.jp | e co. Itd. All |

⑧「アカウント登録が正常に完了しました」画面に遷移し、登録が完了します

POINT 事前に対象の学生の学籍番号と生年月日を把握しておくとスムーズです

PC画面

| 6/6 登録完了                                                                         |  |
|----------------------------------------------------------------------------------|--|
|                                                                                  |  |
| アカウント登録が正常に完了しました<br>メールでも登録完了をお知らせいたしますので、ご確認ください。                              |  |
| 5秒後に学費支払サイトに遷移します。<br>※もし自動的にページが遷移しない場合は、以下のボタンをクリックしてくだ<br>さい。<br>学費の支払処理を続行する |  |
|                                                                                  |  |
|                                                                                  |  |

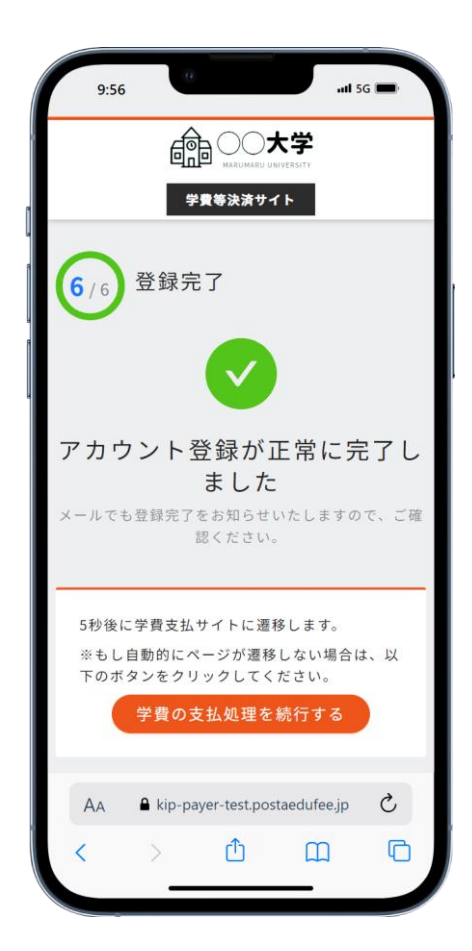

# STEP2 ログイン

【2段階認証使用しない場合】

①ログイン前画面で、STEP1で登録したメールアドレスとパスワードを入力します

| <u>PC画面</u> |                                                |  |
|-------------|------------------------------------------------|--|
|             | 日本語 English                                    |  |
|             | アカウントをお持ちの方はじめてご利用される方                         |  |
|             | メールアドレス 8. アカウントを新規登録する                        |  |
|             | パスワード Ø                                        |  |
|             | シログイン                                          |  |
|             | ? <u>パスワードをお忘れの方</u><br>? <u>メールアドレスをお忘れの方</u> |  |
|             |                                                |  |
|             |                                                |  |
|             |                                                |  |
|             |                                                |  |
|             |                                                |  |
|             |                                                |  |

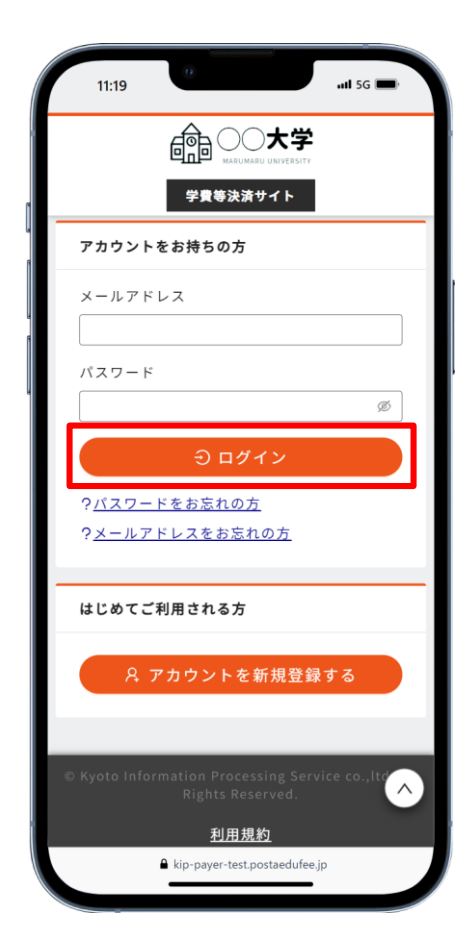

#### 【2段階認証使用する場合】

①ログイン前画面で、STEP1で登録したメールアドレスとパスワードを入力します

②①で入力したメールアドレス宛に記載してある認証コードを入力し、10分以内に「認証」ボタンを クリックします ※ 10分以上経過した場合は、認証コード発行から再度実施してください

| PC画面 |                                                                                                    |
|------|----------------------------------------------------------------------------------------------------|
|      | 認証コードを入力する                                                                                                    |
|      | <ul> <li>メールアドレスに認証コードを送信しました。</li> <li>受信したメールに記載してある認証コード(数字6桁)を入力してください。</li> <li>※認証コードが届かなかった場合は、前のページに戻って再度お試しください。</li> <li>認証コード(数字6桁) </li> <li>(例:123456)</li> </ul> |
|      | ₽ 認証                                                                                                    |
|      | 戻る                                                                                                    |
|      |                                                                                                    |

| 16:30 ••• I 5G 📼                                                        |
|-------------------------------------------------------------------------|
|                                                                         |
| 学貴等決済サイト                                                                |
| 認証コードを入力する                                                              |
| メールアドレスに認証コードを送信しました。<br>受信したメールに記載してある認証コード(数<br>字6桁)を入力してください。        |
| ※認証コードが届かなかった場合は、前のペー<br>ジに戻って再度お試しください。                                |
| 認証コード (数字6桁)                                                            |
| ♪ 認証                                                                    |
| (戻る)                                                                    |
| © Kyoto Information Processing Service co.,Itd. All<br>Rights Reserved. |
| 利用規約                                                                    |
| 個人情報の取り扱いについて<br>▲ kip-payer-test.postaedufee.jp                        |
|                                                                         |

## STEP3 支払い

①ホーム画面から「学費の支払い」リンクをクリックします。

| <u>PC画面</u> |                                  |             | 学費等決済サイト |                                 |
|-------------|----------------------------------|-------------|----------|---------------------------------|
|             | <u>学費の支払い</u>                    | お知らせはありません。 |          | F <u>AQ・よくあるご質問</u>             |
|             | <u>支払履歴の確認</u><br><u>アカウント設定</u> |             |          | <u>利用規約</u><br>国人情報の取り扱いについて    |
|             | ログアウト                            |             |          | <u>特定商取引法に基づく表記</u> ビ<br>運営会社 ビ |
|             |                                  |             |          |                                 |
|             |                                  |             |          |                                 |
|             |                                  |             |          |                                 |
|             |                                  |             |          |                                 |
|             |                                  |             |          |                                 |
|             |                                  |             |          |                                 |
|             |                                  |             |          |                                 |
|             |                                  |             |          |                                 |

<u>スマホ画面</u>

スマホ画面の場合は、ログイン後の画面右上のハンバーガーボタンをタップし メニューを表示させてください

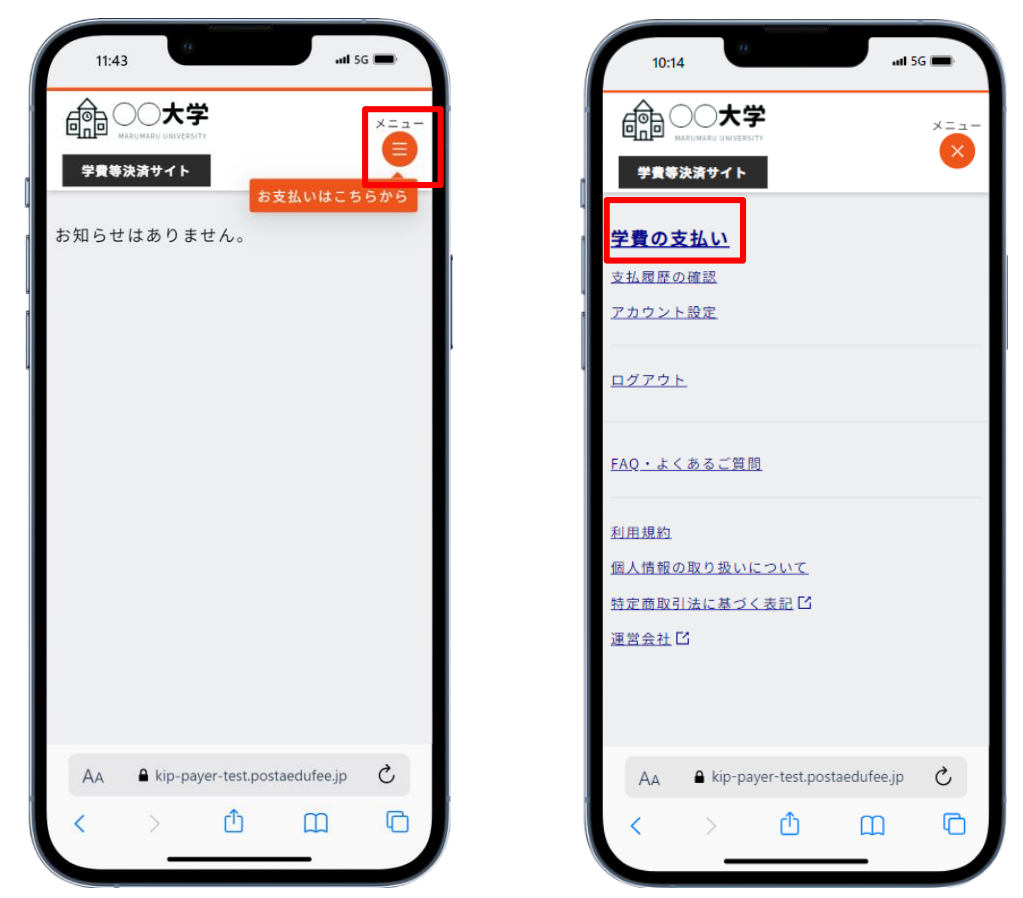

②支払い対象の「支払方法を選択する」ボタンをクリックします。

| <u>学費の支払い</u>                    | <u>ホーム</u> / 学費の支払い |                            | <u>FAQ・よくあるご質問</u>           |
|----------------------------------|---------------------|----------------------------|------------------------------|
| <u>支払履歴の確認</u><br><u>アカウント設定</u> | 1/6 支払い対象           | そを選択                       | <u>利用規約</u><br>個人情報の取り扱いについて |
| <u>ログアウト</u>                     |                     | 支払い対象の学生を追加する              | 特定商取引法に基づく表記[                |
|                                  |                     | (キョウト デンコ)<br><b>京都 電子</b> |                              |
|                                  | 学籍番号                | 1234567                    |                              |
|                                  | 所属                  | 文学部 哲学科                    |                              |
|                                  | 学年                  | 2年生                        |                              |
|                                  | 学費                  |                            |                              |
|                                  | 2024年度 年額           |                            |                              |
|                                  | お支払い期限              | 2025年8月31日(日)              |                              |
|                                  | 学費                  | 1,200,000円                 |                              |
|                                  |                     | 支払方法を選択する                  |                              |

<u>スマホ画面</u>

|                                       | ×=,                                     |
|---------------------------------------|-----------------------------------------|
| 子質等決済サイト                              | 支払い対象の学生を追加する                           |
| (*:<br><b>京</b>                       | ョウト デンコ)<br><b>都 電子</b>                 |
| 学籍番号                                  | 1234567                                 |
| 所属                                    | 文学部 哲学科                                 |
| 学年                                    | 2年生                                     |
| 費                                     |                                         |
| 費<br>2024年度 年額                        |                                         |
| 費<br>2024年度 年額<br>お支払い期限              | 2025年8月31日(日)                           |
| 費<br>2024年度 年額<br>お支払い期限<br>学費        | 2025年8月31日(日)<br>1,200,000 円            |
| 費<br>2024年度 年額<br>お支払い期限<br>学費<br>支払力 | 2025年8月31日(日)<br>1,200,000 円<br>5法を選択する |

#### <u>PC画面</u>

POINT 支払対象の学生情報・お支払い内容に誤りがないか、再度十分に確認してください

なお、誤りがある場合は大学に問い合わせください

支払い方法を選択します

#### 【クレジットカードで支払う場合】

①お支払い方法の選択画面で「クレジットカードで支払う」ボタンをクリックします

|             |                                                                    | の つ ・ 、 、 、 、 、 、 、 、 、 、 、 、 、 、 、 、 、 、                                                                                                    |                        |
|-------------|--------------------------------------------------------------------|----------------------------------------------------------------------------------------------------|------------------------|
| <u>PC画面</u> | <u>学費の支払い</u><br><u>支払信誉の</u> 度後<br><u>フカウント設定</u><br><u>ログアウト</u> | ホニム / 学員の支払い<br>2/6 お支払い方法の選択<br>クレジフトカード          シレジフトカード         ●ご利用にはシステム利用料が必要となります。         □ クレジットカードで支払う         フレジントガードで支払う         フレジントガード支払いに数するFAMPALicox | <u>FA9-よくあるご質問</u><br> |
|             |                                                                    | Pay-easy                                                                                                    |                        |
|             |                                                                    | <b>ゆご利用にはシステム利用料が必要となります。</b>                                                                                                    |                        |
|             |                                                                    | <ul> <li>② Pay-easyで支払う</li> <li>Pay-easy支払いに関するFAQはこちら</li> </ul>                                                                                                    |                        |
|             |                                                                    | 銀行搬込                                                                                                    |                        |
|             |                                                                    | +ご利用にはシステム利用料が必要となります。 +ご利用の金融機関やお支払い方法により、 手数料が必要となる場合がございます。                                                                                                    |                        |
|             |                                                                    | 金 銀行振込で支払う     銀行振込支払いに関するFAQはこちら                                                                                                    |                        |
|             |                                                                    | (Rõ)                                                                                                    |                        |

| 13:13 •••• ••• ••• ••• •••        | - |
|-----------------------------------|---|
|                                   |   |
| 学費等決済サイト                          | • |
| <u>ホーム</u> / 学費の支払い               |   |
| 2/6 お支払い方法の選択                     |   |
| クレジットカード                          |   |
| VISA 🌓 🗊 🔤 🖭                      |   |
| ※ご利用にはシステム利用料が必要となりま<br>す。        | ŧ |
| 🛛 クレジットカードで支払う                    |   |
| <u>クレジットカード支払いに関するFAQはこち</u>      | 5 |
| Pay-easy                          |   |
| - <b>6</b> 00                     |   |
| AA Akip-payer-test.postaedufee.jp | 2 |
| < > 🛈 🖽                           |   |

②「上記内容を全て確認しました。」にチェックをつけ、「お支払い内容を確認する」ボタンを
 クリックします ※システム利用料を確認ください。

PC画面

|                                       | +-/ / 学売のまれい                            |                               | 「ハウ・トノキスご使用・か用い合わる                                                    |
|---------------------------------------|-----------------------------------------|-------------------------------|-----------------------------------------------------------------------|
| 子費の支払い<br>支払履歴の確認(納入証明書印刷)<br>アカウント設定 |                                         | 確認                            | <u>14.0.4.0.0.1月間・2010で101</u><br>フォーム<br><u>利用規約</u><br>信と体和の評価いたのいて |
| ログアウト                                 | システム利用料について                             |                               | <u>輸入情報の取扱いについて</u><br>特定商取引法に基づく表記 II                                |
|                                       | システム利用料は支払い方法ごとに異<br>各システム利用料は下記の通りです。  | なり、1決済ごとに必要です。                | 運営会社 13                                                               |
|                                       | クレジットカード                                | 徴収金額の1.95%                    |                                                                       |
|                                       | Pay-easy                                | 715 円                         |                                                                       |
|                                       | 銀行振込※                                   | 500 円                         |                                                                       |
|                                       | ※複数回の振り込みの場合、2回目以降のシ.                   | ステム利用料が変動する可能性がおります。          |                                                                       |
|                                       | お支払い後のシステム利用料の返金に                       | ວມັ                           |                                                                       |
|                                       | お支払い後にいかなる理由においても、<br>学費等の返金については学校へ直接ご | 、システム利用料の返金はできません。<br>確認ください。 |                                                                       |
|                                       | お支払い後の取消や支払方法の変更に                       | ວມັ                           |                                                                       |
|                                       | お支払い後にいかなる理由においても、<br>取消および支払い方法の変更はできま | 、せん。                          |                                                                       |
|                                       | ☑ 上記内容を全                                | て確認しました。                      |                                                                       |
|                                       | お支払い内                                   | 容を確認する                        |                                                                       |
|                                       |                                         | EA                            |                                                                       |

スマホ画面

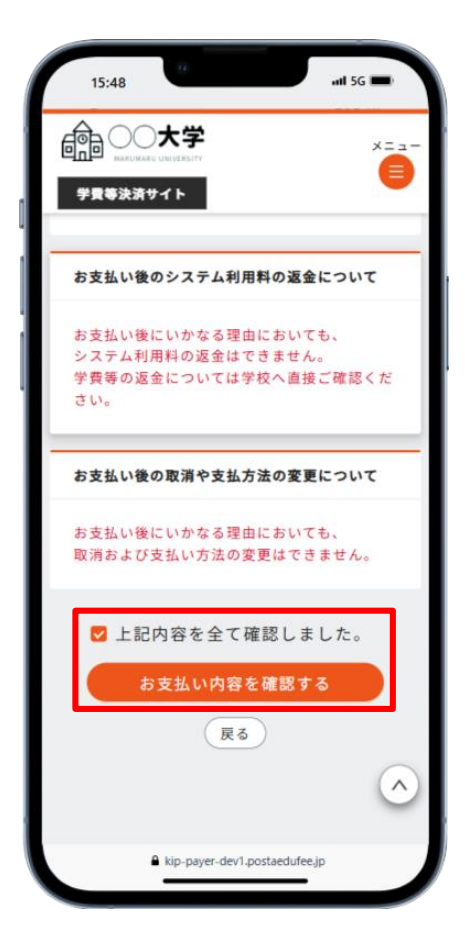

③「クレジットカード払い手続を行う(外部サイト)」ボタンをクリックし、外部サイトへ遷移します④外部サイトでクレジット情報を入力し、決済処理を行います

※利用可能なクレジットカードをご利用ください

#### <u>PC画面</u>

| 学費の支払い                           | <u>ホーム</u> / 学費の支払い |             | <u>FAQ・よくあるご質問</u>                                                                    |
|----------------------------------|---------------------|-------------|---------------------------------------------------------------------------------------|
| <u>支払票屋の確認</u><br><u>アカウント設定</u> | 4/6 お支払い内容          | のご確認        | <u>利用規約</u><br><u>個人情報の取り扱いについて</u>                                                   |
| <u>07791</u>                     | 对象学生                |             | <ul> <li> <u>特定意取引法に基づく表記</u>         G<br/><u>運営会社</u>         G         </li> </ul> |
|                                  | 学题番号                | 1234567     |                                                                                       |
|                                  | 氏名                  | 京都 電子       |                                                                                       |
|                                  | 所属                  | 文学部 哲学科     |                                                                                       |
|                                  | 学年                  | 2年生         |                                                                                       |
|                                  | お支払い内容              |             |                                                                                       |
|                                  | お支払い対象              | 2024年度 年額   |                                                                                       |
|                                  | お支払い方法              | クレジットカード    |                                                                                       |
|                                  | お支払い金額              | 1,223,400円  |                                                                                       |
|                                  | お支払い金額の内訳           | ¥           |                                                                                       |
|                                  | # <b>m</b>          | 1,200,000 円 |                                                                                       |
|                                  | システム利用料(税込)         | 23,400 円    |                                                                                       |
|                                  | 年額の明細               | •           |                                                                                       |
|                                  | 授業料                 | 1,000,000 円 |                                                                                       |
|                                  | 施投費                 | 200,000 円   |                                                                                       |

|                        | ×=:                         |
|------------------------|-----------------------------|
| 学費等決済サイト               |                             |
| お支払い対象                 | 2024年度 年額                   |
| お支払い方法                 | クレジットカード                    |
| お支払い金額                 | 1,223,400円                  |
| お支払い金額の内               | <b>∃</b> IR ▼               |
| 年額                     | 1,200,000 円                 |
| システム利用<br>料(税込)        | 23,400 円                    |
| 年額の明細                  |                             |
| 授業料                    | 1,000,000 円                 |
| 施設費                    | 200,000 円                   |
| フ レジットカード<br>- )でのお手続き | お支払いサイト(外部サ・<br>に進みます。      |
| クレジット<br>(9            | カード払い手続を行う<br><b>ト部サイト)</b> |
|                        | 戻る                          |

#### ⑤決済が正常完了すると、完了画面に遷移します

決済完了メールとホーム画面のお知らせに決済完了通知が送信されますので、必ずご確認ください

<u>PC画面</u>

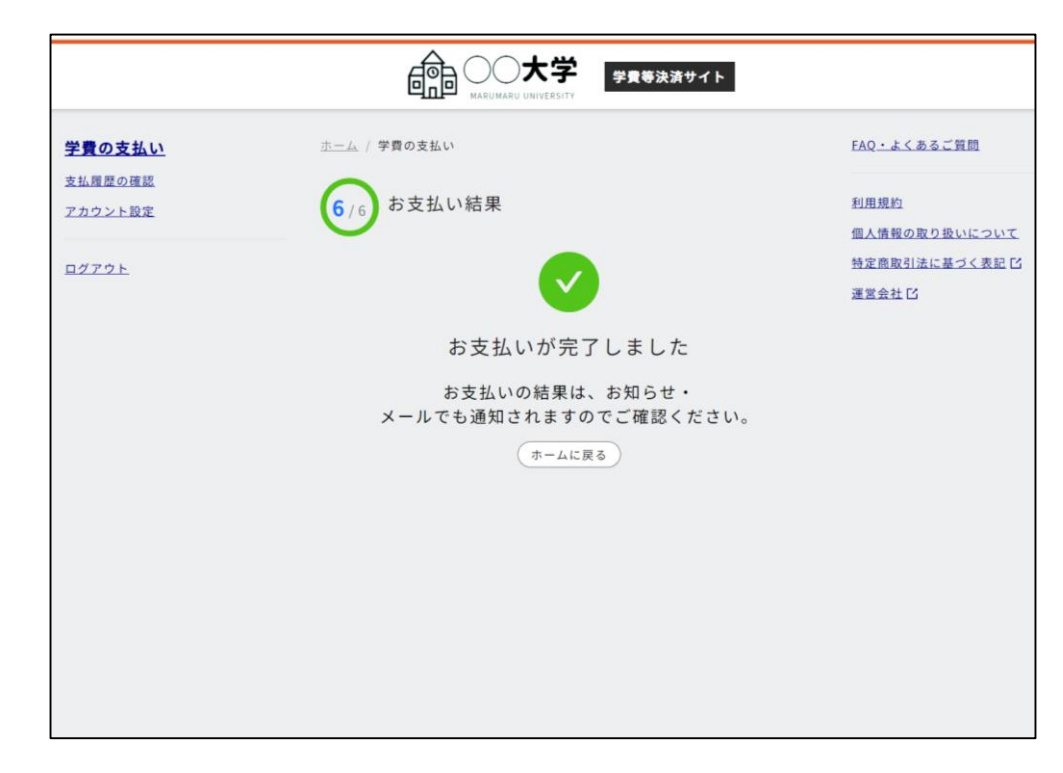

#### スマホ画面

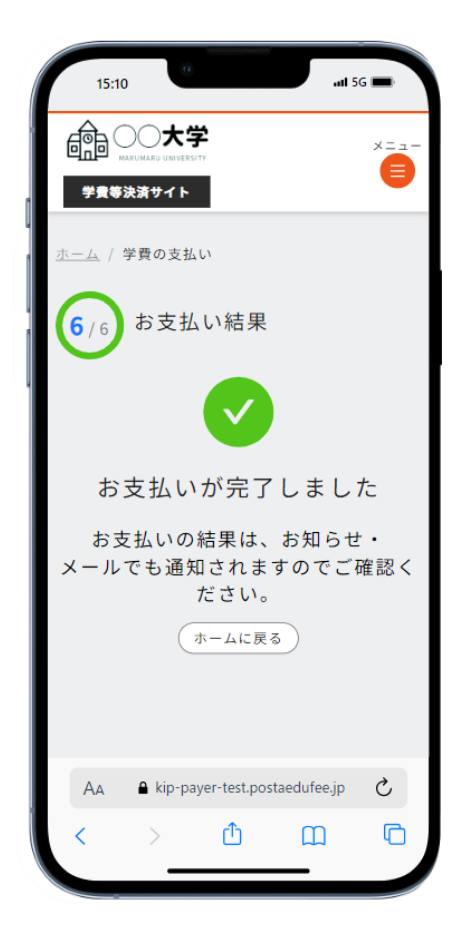

### 【Pay-easyで支払う場合】

①お支払い方法の選択画面で「Pay-easyで支払う」ボタンをクリックします。

#### <u>PC画面</u>

| 学費の支払い           | <u>ホーム</u> / 学費の支払い                        | FAQ・よくあるご質問                              |
|------------------|--------------------------------------------|------------------------------------------|
| 支払履歴の確認          | 2 に お支払い方法の選択                              | 利用規約                                     |
| <u>THIJI COL</u> |                                            | 個人情報の取り扱いについて                            |
| <u>ログアウト</u>     | クレジットカード                                   | <u>特定商取引法に基づく表記</u> IS<br><u>運営会社</u> IS |
|                  | VISA 🌗 🛤 🚍 🔜                               |                                          |
|                  | ※ご利用にはシステム利用料が必要となります。                     |                                          |
|                  | 日 クレジットカードで支払う                             |                                          |
|                  | 2227F77=F2mtilm13FAU4155                   |                                          |
|                  | Pay-easy                                   |                                          |
|                  | P                                          |                                          |
|                  | ※ご利用にはシステム利用料が必要となります。                     |                                          |
|                  | ◎ Pay-easyで支払う                             |                                          |
|                  | Pay-cabyentitie is orayis to b             |                                          |
|                  | 鑽行搬込                                       |                                          |
|                  | ☆ご利用にはシステム利用料が必要となります。                     |                                          |
|                  | ☆ご利用の金融機関やお支払い方法により、<br>手数料が必要となる場合がございます。 |                                          |
|                  | 金 銀行振込で支払う                                 |                                          |

| 16:19                   | <b>1</b> 5G 💼           |
|-------------------------|-------------------------|
|                         | ×==-                    |
| 学費等決済サイト                | •                       |
| · 😢                     | easy                    |
| ※ご利用にはシステム<br>す。        | 利用料が必要となりま<br>。         |
| Pay-eas                 | syで支払う                  |
| <u>Pay-easy支払いに</u>     | 関するFAQはこちら              |
| 銀行振込                    |                         |
| ※<br>ご利用にはシステム利用        | 。<br>引料が必要となります。        |
| ※ご利用の金融機関や<br>手数料が必要となる | お支払い方法により、<br>場合がございます。 |
| 血 銀行振込                  | 込で支払う                   |
| 銀行振込支払いに限               | するFAQ <u>はこちら</u>       |
| (戻                      | 3                       |
| ▲ kip-payer-tes         | it.postaedufee.jp       |

②「上記内容を全て確認しました。」にチェックをつけ、「お支払い内容を確認する」ボタンを クリックします

<u>PC画面</u>

| 学費の支払い                            | <u>ホーム</u> / 学費の支払い                      |                              | FAQ・よくあるご質問・お問い合わ <sup>+</sup>        |
|-----------------------------------|------------------------------------------|------------------------------|---------------------------------------|
| <u>支払履歴の確認(納入証明書印刷</u><br>アカウント設定 | 3/6 システム利用料のごみ                           | 崔認                           | <u>フォーム</u><br>利用規約                   |
| ログアウト                             | システム利用料について                              |                              | - <u>個人情報の収扱いについて</u><br>特定商取引法に基づく表記 |
|                                   | システム利用料は支払い方法ごとに異な<br>各システム利用料は下記の通りです。  | いり、1決済ごとに必要です。               | 運営会社区                                 |
|                                   | クレジットカード                                 | 徴収金額の1.95%                   |                                       |
|                                   | Pay-easy                                 | 715 円                        |                                       |
|                                   | 銀行振込※                                    | 500 円                        |                                       |
|                                   | ※複数回の振り込みの場合、2回目以降のシス                    | テム利用料が変動する可能性があります。          |                                       |
|                                   | お支払い後のシステム利用料の返金につ                       | ουτ                          |                                       |
|                                   | お支払い後にいかなる理由においても、<br>学費等の返金については学校へ直接ご確 | システム利用料の返金はできません。<br>認めください。 |                                       |
|                                   | お支払い後の取消や支払方法の変更につ                       | ουτ                          |                                       |
|                                   | お支払い後にいかなる理由においても、<br>取消および支払い方法の変更はできませ | t.h.o                        |                                       |
|                                   | ☑ 上記内容を全て                                | て確認しました。                     |                                       |
|                                   | お支払い内容                                   | 容を確認する                       |                                       |
|                                   |                                          |                              |                                       |

| 15:48      | <u>10</u>         | atl 5G 🖿      |
|------------|-------------------|---------------|
|            | 大学                | ×==-          |
| 学費等決済      | サイト               |               |
|            |                   |               |
| お支払い後      | <b>とのシステム利用</b>   | 料の返金について      |
| お支払い後      | 後にいかなる理由          | においても、        |
| 学費等の過      | B 金については学れ        | 校へ直接ご確認くだ     |
| 20%        |                   |               |
| お支払い後      | 後の取消や支払方法         | 法の変更について      |
| お支払い後期消費をし | 後にいかなる理由(         | においても、        |
| RUM D & U  | VXIIV JILV &      | Ria Cea e No  |
| 🖾 上部       | 己内容を全て確           | 認しました。        |
|            | お支払い内容を           | 確認する          |
|            | 戻る                | )             |
|            |                   |               |
|            |                   | 0             |
|            | kip-payer-dev1.po | ostaedufee.jp |

③「Pay-easy払い手続を行う(外部サイト)」ボタンをクリックし、外部サイトへ遷移します ④外部サイトで支払情報を入力し、支払いの受付を行います

※支払い受付完了画面に支払いに必要な番号が表示されます。支払い時に必要ですので 必ずメモしてください。なお、メールでも同じ情報を送付しております

| 学員の支払い<br>支払度歴の確認<br>アカウント設定 | <u>ホーム</u> / 学費の支払い<br>4/6 お支払い内容 | のご確認                                            | <u>FAQ・よくあるご質問</u><br><u>利用規約</u>               |
|------------------------------|-----------------------------------|-------------------------------------------------|-------------------------------------------------|
| <u>ログアウト</u>                 | 対象学生                              |                                                 | <u>個人情報の取り扱いについて</u><br>特定商取引法に基づく表記<br>運営会社 IS |
|                              | 学题素号                              | 1234567                                         |                                                 |
|                              | 氏名                                | 京都 電子                                           |                                                 |
|                              | 所属                                | 文学部 哲学科                                         |                                                 |
|                              | 染在                                | 2年生                                             |                                                 |
|                              | お支払い内容                            |                                                 |                                                 |
|                              | お支払い対象                            | 2024年度 年額                                       |                                                 |
|                              | お支払い方法                            | Pay-easy                                        |                                                 |
|                              | お支払い金額                            | 1,200,715 円                                     |                                                 |
|                              | お支払い金額の内訳                         | •                                               |                                                 |
|                              | 年間                                | 1,200,000 円                                     |                                                 |
|                              | システム利用料 (税込)                      | 715 円                                           |                                                 |
|                              | 年額の明細                             | •                                               |                                                 |
|                              | 投業料                               | 1,000,000 円                                     |                                                 |
|                              | 施設費                               | 200,000 円                                       |                                                 |
|                              | Pay-easyお支払いサイト<br>Pa             | (外部サイト)でのお手続きに進みます。<br>y-easy払い手続を行う<br>(外部サイト) |                                                 |

| 14:19                                     | <b>1</b> 5G 🔲                                      |
|-------------------------------------------|----------------------------------------------------|
|                                           | ×==-                                               |
| 学費等決済サイト                                  |                                                    |
| お支払い対象                                    | 2024年度 年額                                          |
| お支払い方法                                    | Pay-easy                                           |
| お支払い金額                                    | 1,200,715円                                         |
| お支払い金額の内                                  | 訳 👻                                                |
| 年額                                        | 1,200,000 円                                        |
| システム利用<br>料(税込)                           | 715 円                                              |
| 年額の明細                                     | •                                                  |
| 授業料                                       | 1,000,000 円                                        |
| 施設費                                       | 200,000 円                                          |
| Pay-easyお支払し<br>のお手続きに進み<br>Pay-eas<br>(タ | いサイト(外部サイト)で<br>ます。<br>sy払い手続を行う<br>・ <b>部サイト)</b> |
|                                           | 戻る                                                 |
| 🔒 kip-pa                                  | ayer-test.postaedufee.jp                           |

⑤支払い受付完了画面後、お支払い手続き結果画面に遷移します

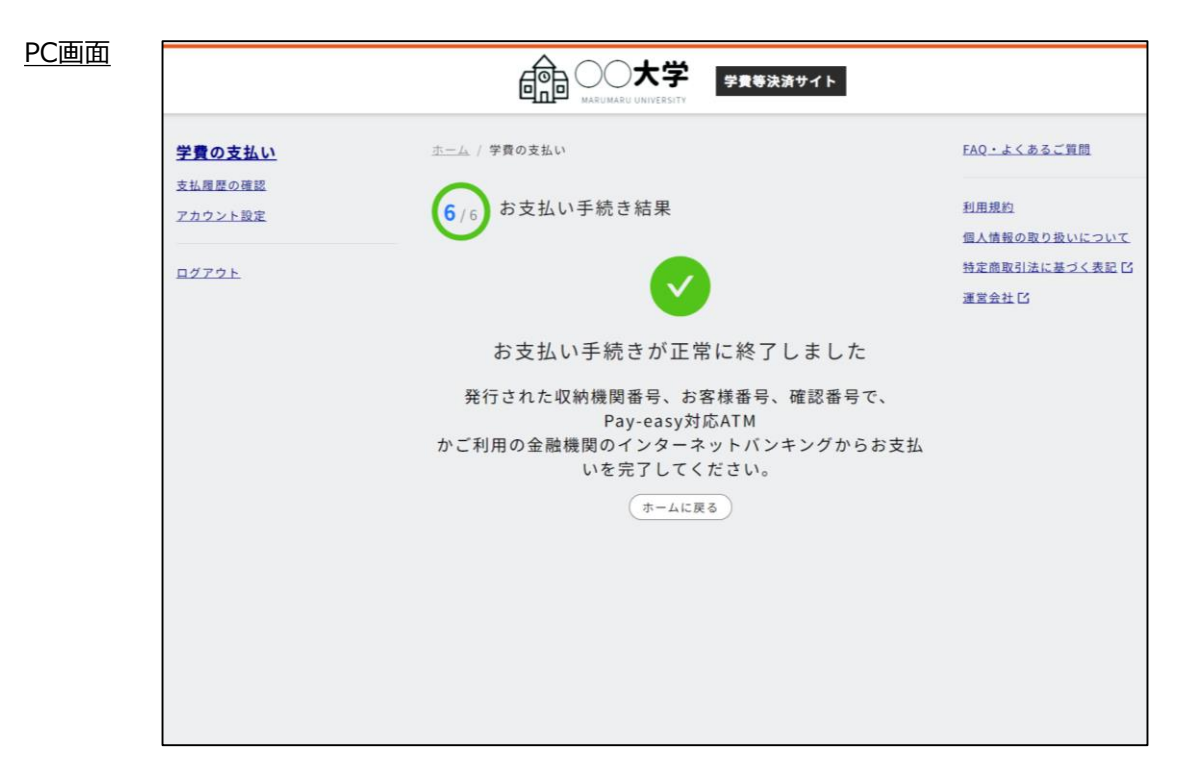

スマホ画面

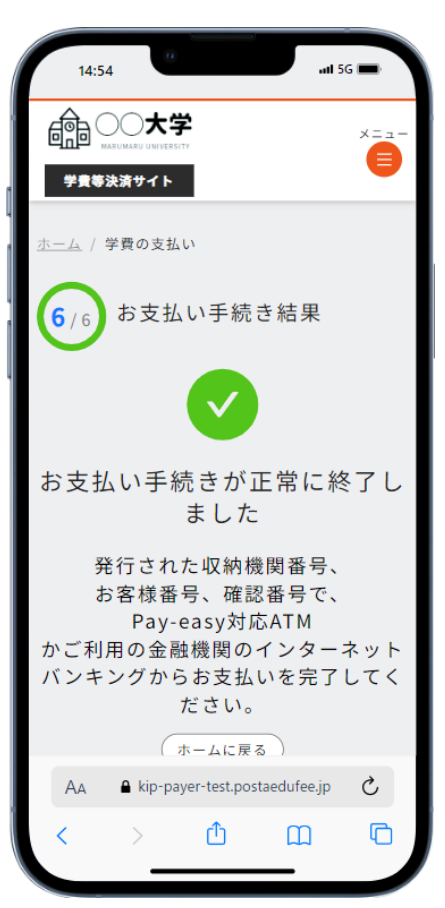

⑥対応ATMまたはご利用の金融機関のインターネットバンキングから支払いを完了してください ⑦支払いが完了すると完了メールが送信されますので、必ずご確認ください

#### 【銀行振込で支払う場合】

①お支払い方法の選択画面で「銀行振込で支払う」ボタンをクリックします。

<u>PC画面</u>

| 学費の支払い         | <u>ホーム</u> / 学費の支払い                        | <u>FAQ・よくあるご質問</u>       |
|----------------|--------------------------------------------|--------------------------|
| <u>支払履歴の確認</u> | れ支払い方法の選択                                  | 利用規約                     |
| <u>アカウント設定</u> | 2/6 02 10 0 10 10 20 10                    | 個人情報の取り扱いについて            |
| ログアウト          | クレジットカード                                   | 特定商取引法に基づく表記 日<br>運営会社 C |
|                | V/SA 🌗 🛤 🚍 🔐                               |                          |
|                | ⊕ご利用にはシステム利用料が必要となります。                     |                          |
|                | 🖬 クレジットカードで支払う                             |                          |
|                | クレジットカード支払いに関するFAOはこちら                     |                          |
|                | Pay-easy                                   |                          |
|                | <b>•</b> •                                 |                          |
|                | ■ayeaay<br>※ご利用にはシステム利用料が必要となります。          |                          |
|                | ◎ Pay-easyで支払う                             |                          |
|                | <u>Pay-easy支払いに関するFAQはこちら</u>              |                          |
|                | 銀行振込                                       | _                        |
|                | ※ご利用にはシステム利用料が必要となります。                     |                          |
|                | ※ご利用の金融機関やお支払い方法により、<br>手数料が必要となる場合がございます。 |                          |
|                |                                            |                          |

| 16:19         | 0                              |                    | ul 5G 🛑    |
|---------------|--------------------------------|--------------------|------------|
|               | 大学                             |                    | ×==-       |
| 学費等決済         | サイト                            |                    | •          |
|               | Paye                           | asy                |            |
| ※ご利用(         | にはシステム利<br>す。                  | 间用料が必要と            | なりま        |
|               | ⑧ Pay-eas                      | yで支払う              |            |
| <u>Pay-ea</u> | <u>asy支払いに関</u>                | するFAQはこ            | 55         |
| 銀行振込          |                                |                    |            |
| ご利用には         | ※<br>システム利用                    | 料が必要とな             | ります。       |
| ※ご利用(<br>手数料) | の金融機関やま<br>が必要となる <sup>は</sup> | 6支払い方法に<br>場合がございま | より、<br>す。  |
|               | 命 銀行振込                         | で支払う               |            |
| 銀行振           | 込支払いに関                         | <u>するFAQはこ</u>     | <u>56</u>  |
|               | 展                              | 5                  | $\diamond$ |
|               | kip-payer-test                 | .postaedufee.jp    |            |

②「上記内容を全て確認しました。」にチェックをつけ、「お支払い内容を確認する」ボタンを クリックします

<u>PC画面</u>

| <u>学費の支払い</u>                             | <u>ホーム</u> / 学費の支払い                    |                               | <u>FAQ・よくあるご質問・お問い合わ</u><br>フォーム      |
|-------------------------------------------|----------------------------------------|-------------------------------|---------------------------------------|
| <u>支払履歴の確認(納入証明書印刷)</u><br><u>アカウント設定</u> | <b>3</b> /6 システム利用料のご                  | 確認                            | <u>利用規約</u>                           |
| <u>ログアウト</u>                              | システム利用料について                            |                               | - <u>個人情報の収扱いについて</u><br>特定商取引法に基づく表記 |
|                                           | システム利用料は支払い方法ごとに異<br>各システム利用料は下記の通りです。 | なり、1決済ごとに必要です。                | 運営会社 12                               |
|                                           | クレジットカード                               | 徴収金額の1.95%                    |                                       |
|                                           | Pay-easy                               | 715 円                         |                                       |
|                                           | 銀行振込※                                  | 500 円                         |                                       |
|                                           | ※複数回の振り込みの場合、 2 回目以降のシ                 | ステム利用料が変動する可能性があります。          |                                       |
|                                           | お支払い後のシステム利用料の返金に                      | ついて                           |                                       |
|                                           | お支払い後にいかなる理由においても<br>学費等の返金については学校へ直接ご | 、システム利用料の返金はできません。<br>確認ください。 |                                       |
|                                           | お支払い後の取消や支払方法の変更に                      | ວທຽ                           |                                       |
|                                           | お支払い後にいかなる理由においても<br>取消および支払い方法の変更はできま | 、せん。                          |                                       |
|                                           | ✓ 上記内容を全                               | て確認しました。                      |                                       |
|                                           | お支払い内                                  | 容を確認する                        |                                       |
|                                           |                                        |                               |                                       |

| 15:48                       |                                  | all 5G 🖿                       |   |
|-----------------------------|----------------------------------|--------------------------------|---|
| <b>f</b>                    | ○大学                              | ×:                             |   |
| 学費等決                        | 済サイト                             | 6                              | 9 |
| お支払い                        | 後のシステム利用                         | 料の返金について                       |   |
| お支払い<br>システム<br>学費等の<br>さい。 | 後にいかなる理由<br>利用料の返金はで<br>返金については学 | aにおいても、<br>きません。<br>杉校へ直接ご確認くた | : |
| お支払い                        | 後の取消や支払方                         | 「法の変更について                      | = |
| お支払い<br>取消およ                | 後にいかなる理由<br>び支払い方法の婆             | aにおいても、<br>E更はできません。           |   |
| ⊻ ±                         | 記内容を全て研<br>お支払い内容を               | 確認しました。<br>を確認する               |   |
|                             | 戻る                               | )                              |   |
|                             |                                  | (                              | ^ |
|                             | kip-payer-dev1.p                 | oostaedufee.jp                 |   |

③「専用口座を発行する」ボタンをクリックし、お支払い手続き結果画面に遷移します。

※支払い受付完了画面に支払いに必要な口座情報が表示されます。支払い時に必要ですので 必ずメモしてください。なお、メールでも同じ情報を送付しております

<u>PC画面</u>

| ログアウト |                               |                          | <u>利用規約</u><br>個人情報の取り扱いについて |
|-------|-------------------------------|--------------------------|------------------------------|
|       | 对象学生                          |                          |                              |
|       | 7889                          | 1234567                  |                              |
|       | 氏龟                            | 京都 電子                    |                              |
|       | PH ML                         | 文学部 哲学科                  |                              |
|       | <i>₩4</i>                     | 2年生                      |                              |
|       | お支払い内容                        |                          |                              |
|       | お支払い対象                        | 2024年度 年額                |                              |
|       | お支払い方法                        | 銀行振込                     |                              |
|       | お支払い金額                        | 1,200,500円               |                              |
|       | お支払い金額の内訳                     | •                        |                              |
|       | 4.00                          | 1,200,000 円              |                              |
|       | システム利用料(税込)                   | 500円                     |                              |
|       | 年額の明細                         | •                        |                              |
|       | 投業料                           | 1,000,000 円              |                              |
|       | 施設費                           | 200,000 円                |                              |
|       | 今回のお支払いに使用する<br>あなた専用の振込先仮想口  | 、<br>塵を発行します。            |                              |
|       | 専用口座を発行するボタン<br>口座の情報が表示されます。 | をクリックすると、お振込先の金融機関・<br>。 |                              |

|                                                                      | all 5G                                                                 |
|----------------------------------------------------------------------|------------------------------------------------------------------------|
|                                                                      | ×==                                                                    |
| 学費等決済サイト                                                             | <b>•</b>                                                               |
| お支払い金額                                                               | 1,200,500円                                                             |
| お支払い金額の内                                                             | <b>訳</b> -                                                             |
| 年額                                                                   | 1,200,000 円                                                            |
| システム利用<br>料(税込)                                                      | 500 円                                                                  |
| 年額の明細                                                                | •                                                                      |
| 授業料                                                                  | 1,000,000 円                                                            |
| 施設費                                                                  | 200,000 円                                                              |
|                                                                      |                                                                        |
| 今回のお支払いに付<br>あなた専用の振込5<br>専用口座を発行する<br>、お振込先の金融構<br>口座の情報が表示。<br>専用口 | 使用する、<br>先仮想口座を発行します。<br>るボタンをクリックすると<br>機関・<br>されます。<br>1座を発行する       |
| 今回のお支払いに<br>あなた専用の振込が<br>専用口座を発行する<br>、お振込先の金融様<br>口座の情報が表示す<br>専用口  | 使用する、<br>先仮想口座を発行します。<br>&ボタンをクリックすると<br>機関・<br>されます。<br>口座を発行する<br>戻る |

④銀行窓口、ATM、インターネットバンキング等から振込を行い、お支払いを完了してください。

POINT

ご入金を確認後、システムに反映されるまでに1~7営業日必要となります。

#### <u>PC画面</u>

| 学費の支払い  | <u>ホーム</u> / 学費の支払い                                                    |                                                                       | <u>FAQ・よくあるご質問</u> |
|---------|------------------------------------------------------------------------|-----------------------------------------------------------------------|--------------------|
| 支払履歴の確認 | 0                                                                      |                                                                       |                    |
| アカウント設定 | 6/6 お支払い手                                                              | 続き結果                                                                  | 利用規約               |
|         |                                                                        |                                                                       | 個人情報の取り扱いについて      |
| ログアウト   |                                                                        |                                                                       | 通常会社 C             |
|         | お振込先                                                                   | 口座の発行が完了しました                                                          |                    |
|         | 表示されている<br>インターネッ<br>お支                                                | お振込先の口座に、銀行窓口、ATM、<br>ハトバンキング等から振込を行い、<br>払いを完了してください。                |                    |
|         | お振込先情報                                                                 |                                                                       |                    |
|         | この口度は、今回のお支<br>1 度しかお現込みいただ<br>金額の入力に誘りが無い<br>お振込先の情報は、<br>システムのお知らせおよ | 払いにのみ利用可能な専用口度です。<br>けませんので、振込依頼人名、<br>ようご注意ください。<br>びメールにも送信されております。 |                    |
|         | 金融機関                                                                   | 1000:あああ銀行                                                            |                    |
|         | 本支店                                                                    | 000:いいい支店                                                             |                    |
|         | 預金種目                                                                   | 普通預金                                                                  |                    |
|         | 口座番号                                                                   | 0000016                                                               |                    |
|         | 振込依赖人名                                                                 | キョウト デンコ                                                              |                    |
|         | お支払い金額                                                                 | 1,200,500円                                                            |                    |

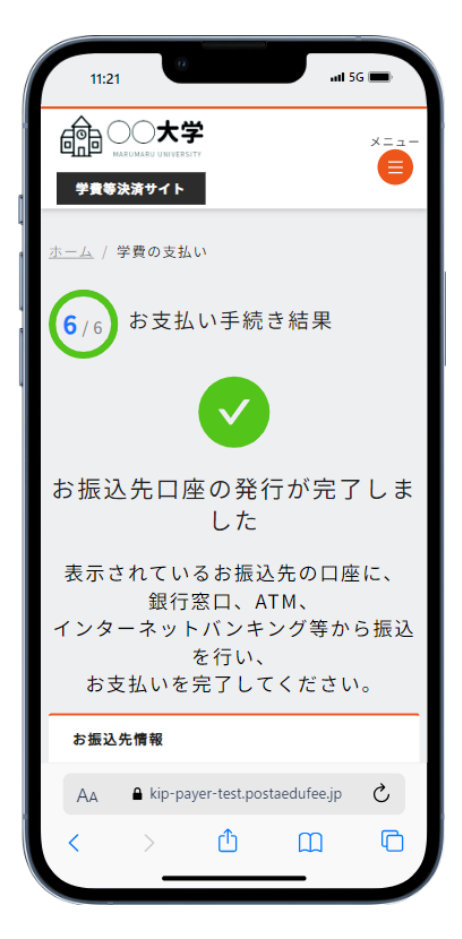

・銀行振込で納付書を発行して支払う場合

- ⑤「納付書発行をご希望の方はこちら」ボタンをクリックします。
- ⑥「納付書の出力方法」より納付書の出力方法を選択します。印刷した納付書を持って金融機関で支払い 手続きを行ってください
- POINT 納付書での支払い完了の際に完了メールなどは送信されませんので、ご自身で 納付書の受取書を保管するなどしてください

| PC画面 |                                                                                                    |
|------|----------------------------------------------------------------------------------------------------|
|      | 納付書発行をご希望の方はこちら                                                                                                    |
|      | 納付書の発行をご希望される方は、納付書の出力方法を選択し、<br>納付書を発行するボタンをクリックしてください。<br>出力方法を選択すると、各出力方法に関する説明・                                                                                                  |
|      | 注意書き等が表示されますので、ご確認ください。<br>納付書の出力方法 <mark>必須</mark>                                                                                                    |
|      | ダウンロードする >>                                                                                                    |
|      | <ul> <li>納付書のPDFファイルをご利用中の端末にダウンロードします。</li> <li>ダウンロード後、ご自宅のプリンター等で印刷を行ってください。</li> <li>ダウンロードしたPDFの閲覧・印刷方法は、<br/>ご利用いただいている環境により異なるため、ご利用のアプリ、<br/>プリンターのマニュアルをご確認ください。</li> </ul> |
|      | 納付書を発行する                                                                                                    |

| 13:09                                                                                                    | #1 5G 🗩                                             |
|----------------------------------------------------------------------------------------------------|-----------------------------------------------------|
|                                                                                                    | ×==-                                                |
| 学費等決済サイト                                                                                                    |                                                     |
| 納付書発行をご希望の方はこち                                                                                                    | <u>6</u> •                                          |
| 納付書の発行をご希望される方<br>納付書の出力方法を選択し、                                                                                                    | は、                                                  |
| 納付書を発行するボタンをクリ<br>い。<br>出力方法を選択すると、                                                                                                    | ックしてくださ                                             |
| 各出力方法に関する説明・<br>注意書き等が表示されますので<br>ご確認ください。                                                                                                    | 、                                                   |
| 納付書の出力方法 👸                                                                                                    | ~                                                   |
| <ul> <li>納付書のPDFファイルを、<br/>端末にダウンロードしま</li> <li>ダウンロード後、<br/>ご自宅のブリンター等で<br/>てください。</li> <li>ダウンロードしたPDFの<br/>印刷方法は、<br/>ご利用いただいている環<br/>なるため、ご利用のアプ<br/>ブリンターのマニュアル:<br/>ださい。</li> </ul> | ご利用中の<br>す。<br>印刷を行っ<br>閲覧・<br>境により異<br>リ、<br>をご確認く |
| kip-payer-test.postaed                                                                                                    | ufee.jp                                             |

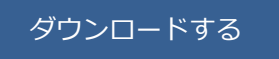

「ダウンロードする」を選択すると、支払者サイト内で納付書のPDFがダウンロードできます

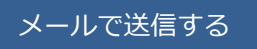

「メールで送信する」を選択すると、アカウント設定で登録したメールアドレス宛に納付書の PDFが送付されます

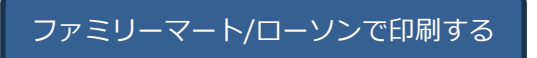

「ファミリーマート/ローソンで印刷する」を選択すると、10桁のユーザー番号が発行されます ファミリーマート/ローソンのマルチコピー機のメニュー画面上で、「プリントサービス」-「ネットワー クプリント」を押下し、発行された10桁のユーザー番号を入力することで印刷を行ってください 詳しくは以下のHPをご覧ください

ご利用方法-ネットワークプリントサービス

https://networkprint.ne.jp/sharp\_netprint/ja/howto\_print\_convini.aspx

セブン-イレブンで印刷する

納付書の出力方法を選択画面で、「セブン-イレブンで印刷する」を選択することで、

8桁のプリント予約番号が発行されます

セブン-イレブンのマルチコピー機のメニュー画面上で、「プリント」-「ネットプリント」を押下し、 発行された8桁のプリント予約番号を入力することで、印刷を行ってください 詳しくは以下のHPをご覧ください

STEP3|ご利用方法|ホーム-netprint https://www.printing.ne.jp/support/flow/flow\_step3.html

# こんなときは・・・

## ■ CASE1 支払い内容を確認したい

①ホーム画面から「**支払履歴の確認」**をクリックし、支払履歴の確認を行うことができます

| <u>PC画面</u> |                                              |             | 学費等決済サイト |                                                                      |
|-------------|----------------------------------------------|-------------|----------|----------------------------------------------------------------------|
|             | 学員の支払い<br>支払度型の確認<br><u>フルンフド改定</u><br>ログアウト | お知らせはありません。 |          | FAQ-よくあるご質問<br>利用規約<br>個人情報の取り扱いについて<br>特定商取引法に基づく表記 [3]<br>運営会社 [3] |
|             |                                              |             |          |                                                                      |

スマホ画面 スマホ画面の場合は、ログイン後の画面右上のハンバーガーボタンをタップし メニューを表示させてください

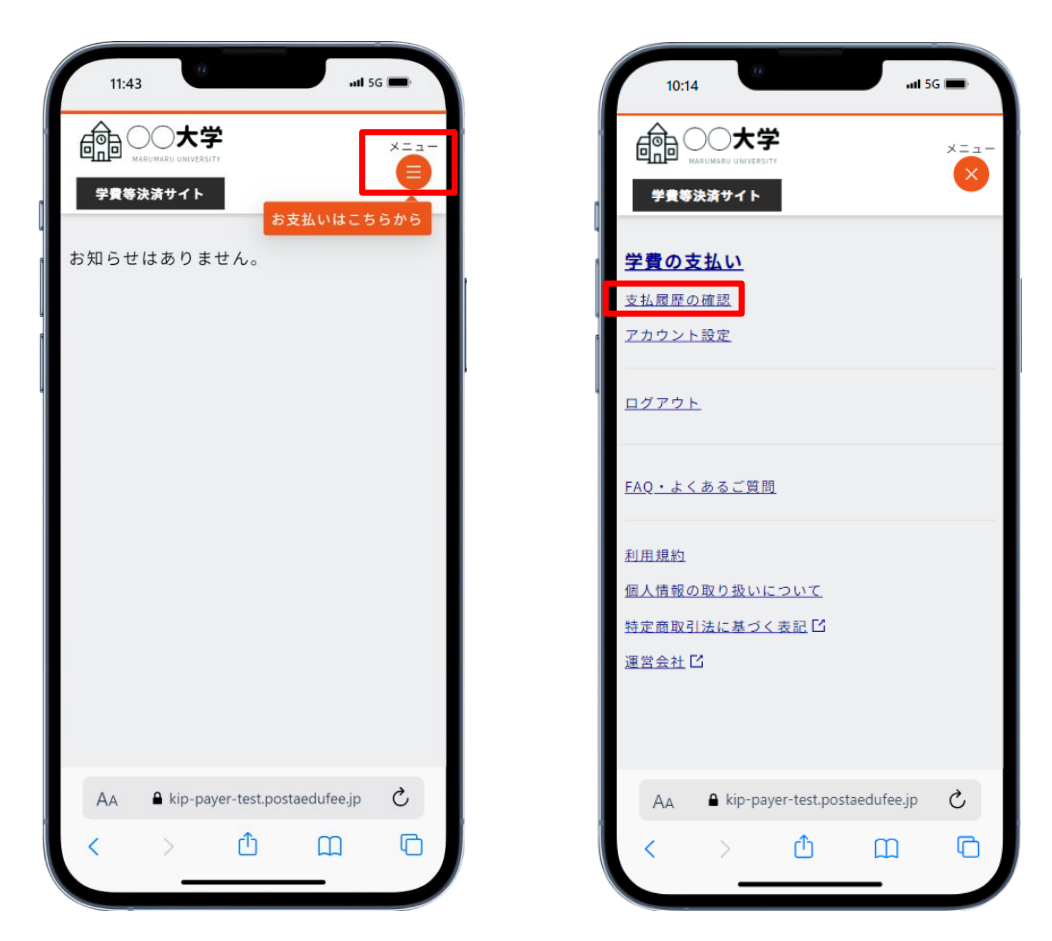

②ここでは過去に支払った学生情報/学費等の情報の履歴を確認することができます

| <u>学費の支払い</u>             | <u>ホーム</u> / 支払履歴の確認 |             | <u>FAQ・よくあるご質問</u>       |
|---------------------------|----------------------|-------------|--------------------------|
| <u>支払履歴の確認</u><br>アカウント設定 | 学生情報                 |             | 利用規約                     |
|                           | 学籍番号                 | A1234567    | 個人情報の取り扱いについて            |
| <u>コグアウト</u>              | 氏名                   | 京都 電子       | 特定商取引法に基づく表記 ビ<br>運営会社 ビ |
|                           | 所属                   | 文学部 哲学科     |                          |
|                           | 学年                   | 2年生         |                          |
|                           | 在籍状態                 | 在籍          |                          |
|                           |                      |             |                          |
|                           | お支払い内容               |             |                          |
|                           | お支払い対象               | 2024年度 年額   |                          |
|                           | お支払い方法               | 納付書         |                          |
|                           | お支払い金額               | 1,200,000 円 |                          |
|                           | お支払日                 | 2024年7月31日  |                          |
|                           | お支払い金額の内訳            | •           |                          |
|                           | 年額                   | 1,200,000 円 |                          |
|                           | システム利用料(税込)          | 0 円         |                          |

#### <u>PC画面</u>

|          | 14:41                                                | unt 5G 🗩               |
|----------|------------------------------------------------------|------------------------|
| Ē        |                                                      | ×==-                   |
| *        | 費等決済サイト                                              | <b>e</b>               |
|          | 学籍番号                                                 | A1234567               |
|          | 氏名                                                   | 京都 電子                  |
|          | 所属                                                   | 文学部 哲学科                |
|          | 学年                                                   | 2年生                    |
|          | 在籍状態                                                 | 在籍                     |
| _        |                                                      |                        |
| <b>a</b> | 支払い内容                                                |                        |
|          | +> ++ +1 +> ++ ++                                    | 2024年年 年終              |
|          | の文払い内家                                               | 2024年度 午頭              |
|          | お支払い金額                                               | 1.200.000円             |
|          | お支払日                                                 | 2024年7月31日             |
| 8        | 支払い金額の内部                                             | , , ,                  |
|          | 在額                                                   | 1 200 000 円            |
|          | → <sup>1</sup> N N N N N N N N N N N N N N N N N N N | 0円                     |
|          | 🔒 kip-pay                                            | er-test.postaedufee.jp |

## • CASE2 兄弟など支払い対象学生を追加したい

①ホーム画面から「学費の支払い」リンクをクリックします。

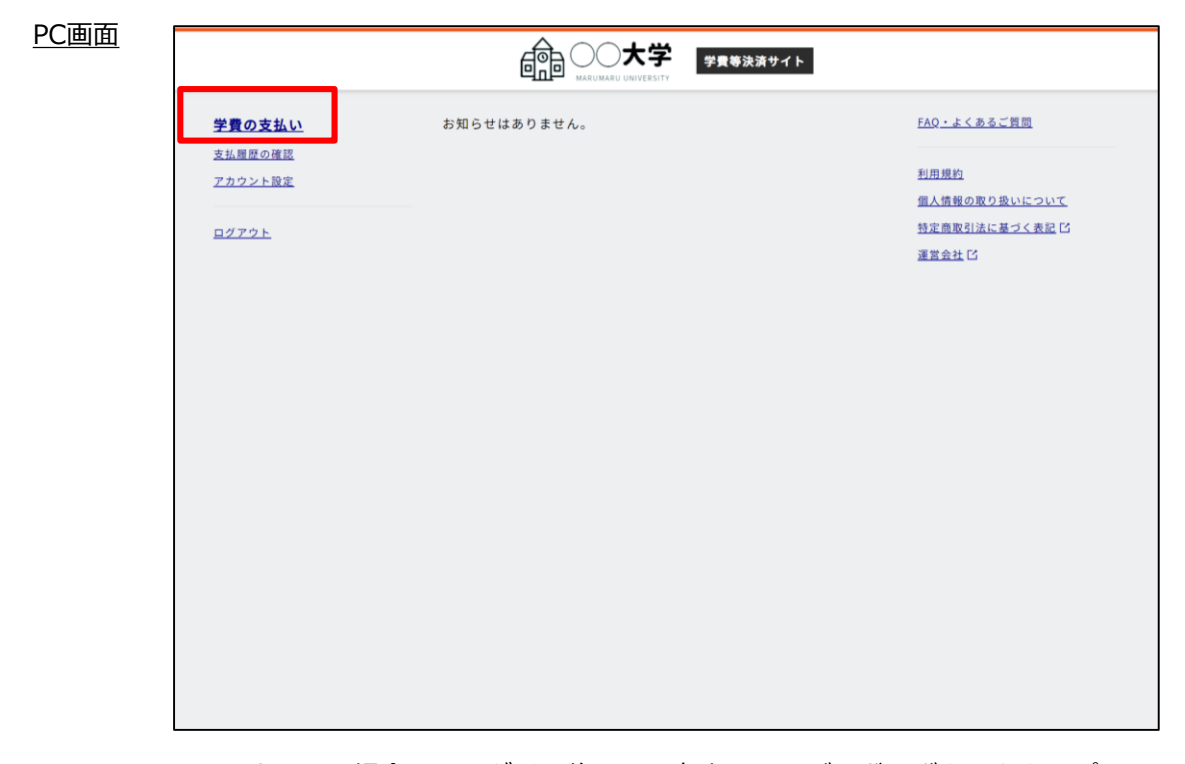

<u>スマホ画面</u>

スマホ画面の場合は、ログイン後の画面右上のハンバーガーボタンをタップしメニューを表示させてください

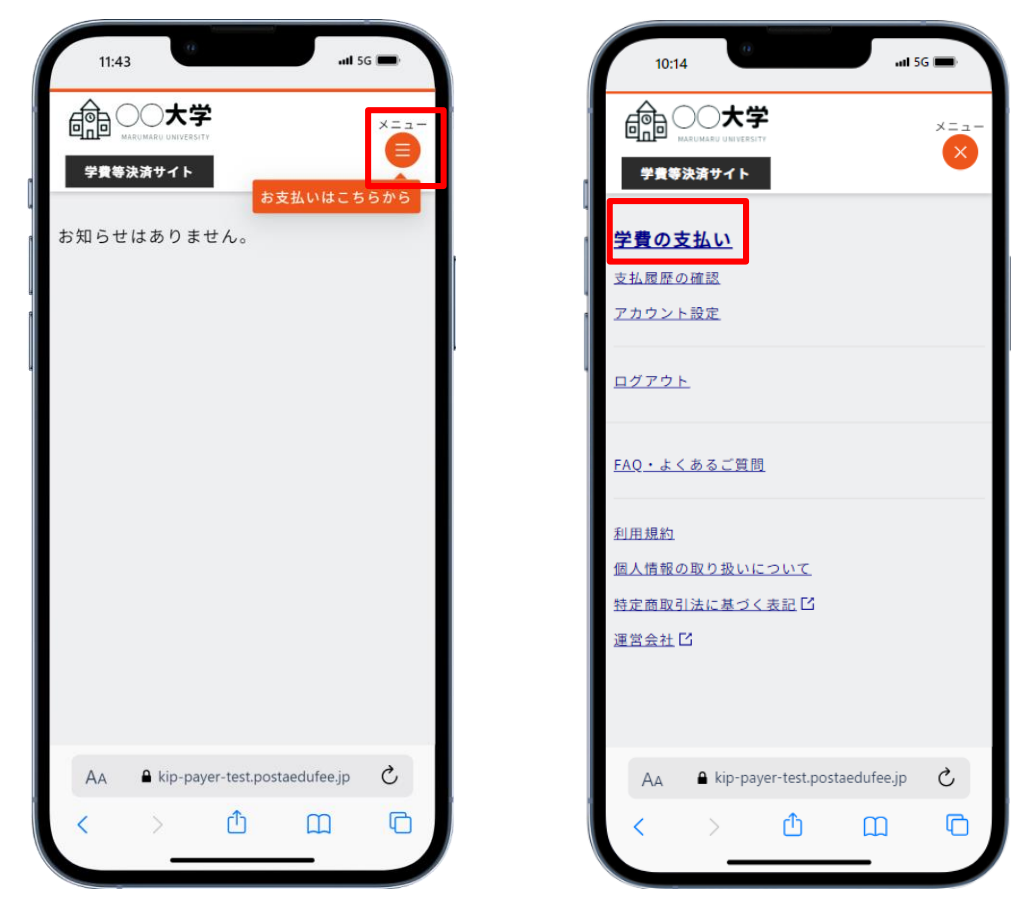

#### ② 「支払い対象の学生を追加する」をクリックします

| 学費の支払い                           | <u>ホーム</u> / 学費の支払い |               | <u>FAQ・よくあるご質問</u>           |
|----------------------------------|---------------------|---------------|------------------------------|
| <u>支払履歴の確認</u><br><u>アカウント設定</u> | 1/6 支払い対象           | ₹を選択          | <u>利用規約</u><br>個人情報の取り扱いについて |
| <u> ログアウト</u>                    |                     | 支払い対象の学生を追加する | 特定商取引法に基づく表記<br>運営会社<br>区    |
|                                  |                     | 京都 電子         |                              |
|                                  | 学籍番号                | A1234567      |                              |
|                                  | 所属                  | 文学部 哲学科       |                              |
|                                  | 学年                  | 2年生           |                              |
|                                  | 学費                  |               |                              |
|                                  | 2024年度 年額           |               |                              |
|                                  | お支払い期限              | 2025年8月31日(日) |                              |
|                                  | 学費                  | 1,200,000円    |                              |
|                                  |                     | 支払方法を選択する     |                              |

#### <u>PC画面</u>

|          | 15:29              |                    | .ıll 5G 🗩 |
|----------|--------------------|--------------------|-----------|
|          |                    | <u>*</u>           | ×==-      |
|          | 学費等決済サイト           |                    | 9         |
| <u>_</u> | <u>-ム</u> / 学費の支払い | ,1                 |           |
| 6        | (6) 支払い            | 対象を選択              |           |
| 1        |                    |                    |           |
|          |                    | 支払い対象の学会           | ±を追加する    |
| -        | 1.5                |                    | _         |
|          | 京                  | 都電子                |           |
|          | 学籍番号               | A1234567           |           |
|          | 所属                 | 文学部 哲学科            | 4         |
|          | 学年                 | 2年生                |           |
| 学者       |                    |                    |           |
|          | 2024年度 年額          |                    |           |
|          | AA 🔒 kip-pay       | er-test.postaedufe | e.jp Č    |
|          | <pre></pre>        | <u>с</u> р (с      | 1 6       |
|          | •                  |                    | 4. I. U   |

③支払者様と支払対象の学生を紐づけるため、支払者様の情報と紐づける学生の情報を入力し

「登録」ボタンをクリックします

必須:紐づけ情報、学籍番号、生年月日

#### <u>PC画面</u>

| <u>学費の支払い</u>                    | 支払者様の情報を入力する                               | <u>FAQ・よくあるご質問</u>                         |
|----------------------------------|--------------------------------------------|--------------------------------------------|
| <u>支払履歴の確認</u><br><u>アカウント設定</u> | 郵便重号(半角数字) 60<br>(例:123456)                | <u>利用規約</u><br>個人情報の取り扱いについて               |
| <u>ログアウト</u>                     | 大学に届け出ている支払者様の住所の郵便番号をハイフンなしで入力してくだ<br>さい。 | <u>特定商取引法に基づく表記</u> [5]<br><u>運営会社</u> [5] |
|                                  | 紐づける学生の情報を入力する                             |                                            |
|                                  | <b>学籍番号 (23)</b><br>(例:123456)             |                                            |
|                                  | 生年月日 <b>(2)</b>                            |                                            |
|                                  | 報告へ                                        |                                            |
|                                  | 展る                                         |                                            |
|                                  |                                            |                                            |
|                                  |                                            |                                            |

| 15:29                                            | #11 5G 💼     |
|--------------------------------------------------|--------------|
|                                                  | ×==-         |
| 学費等決済サイト                                         | •            |
| 支払者様の情報を入力する                                     |              |
| 郵便番号(半角数字)                                       |              |
| 大学に届け出ている支払者様の住所<br>をハイフンなしで入力してください             | fの郵便番号<br>N。 |
| 紐づける学生の情報を入力する                                   |              |
| <b>学籍番号                                     </b> |              |
| 生年月日 (83)                                        | ∨ E          |
| ✓ 登録                                             |              |
| AA 🔒 kip-payer-test.postaeduf                    | iee.jp 💍     |
| < > Ĉ (                                          |              |

| 学費の支払い                           | <u>ホーム</u> / 学費の支払い |                            | <u>FAQ・よくあるご質問</u>                          |
|----------------------------------|---------------------|----------------------------|---------------------------------------------|
| <u>支払履歴の確認</u><br><u>アカウント設定</u> | 1/6 支払い対象           | を選択                        | <u>利用規約</u><br>個人情報の取り扱いについ                 |
| ログアウト                            |                     | 支払い対象の学生を追                 | <u>納する</u><br><u>特定商取引法に基づく表記</u><br>運営会社 G |
|                                  | ●                   | (キョウト デン太)<br><b>京都 電太</b> | ►<br>2072                                   |
|                                  | 学籍委号                | 81234567                   |                                             |
|                                  | 所属                  | 文学部 哲学科                    |                                             |
|                                  | 学年                  | 2年生                        |                                             |
|                                  | 学費                  |                            |                                             |
|                                  | 2024年度 年額           |                            |                                             |
|                                  | お支払い期限              | 2025年8月31日(日)              |                                             |
|                                  | 学費                  | 1,200,0                    | 000円                                        |

<u>スマホ画面</u>

| 15:29                | <b>all</b> 5G 🔲         |
|----------------------|-------------------------|
|                      | ×==-                    |
| 学費等決済サイト             |                         |
| 1/6 支払い              | 対象を選択                   |
|                      |                         |
|                      | 支払い対象の学生を追加する           |
|                      | •                       |
| (キョ<br>前の学生 <b>京</b> | ウト デン太)                 |
|                      |                         |
| 学籍番号                 | B1234567                |
| 所属                   | 文学部 哲学科                 |
| 学年                   | 2年生                     |
|                      |                         |
| 学費                   |                         |
| 2024年度 年額            |                         |
|                      |                         |
| お支払い期限               | 2025年8月31日(日)           |
| 学費                   | 1,200,000円へ             |
| 支払方                  | 「法を選択する                 |
| 🔒 kip-pa             | yer-test.postaedufee.jp |
|                      |                         |

### <u>PC画面</u>

## CASE3 アカウントの設定を変更したい

ホーム画面から「アカウント設定」をクリックします

| <u>PC画面</u> |                              |             | 学費等決済サイト |                                                 |
|-------------|------------------------------|-------------|----------|-------------------------------------------------|
|             | 学費の支払い<br>支払履歴の確認<br>アカウント設定 | お知らせはありません。 |          | FAQ・よくあるご質問<br>利用規約                             |
|             | <u>ログアウト</u>                 |             |          | <u>協入領教の取り扱いこういて</u><br>特定意歌引法に基づく表記<br>遅営会社 IC |
|             |                              |             |          |                                                 |
|             |                              |             |          |                                                 |
|             |                              |             |          |                                                 |
|             |                              |             |          |                                                 |
|             |                              |             |          |                                                 |

<u>スマホ画面</u>

- スマホ画面の場合は、ログイン後の画面右上のハンバーガーボタンをタップし - メニューを表示させてください

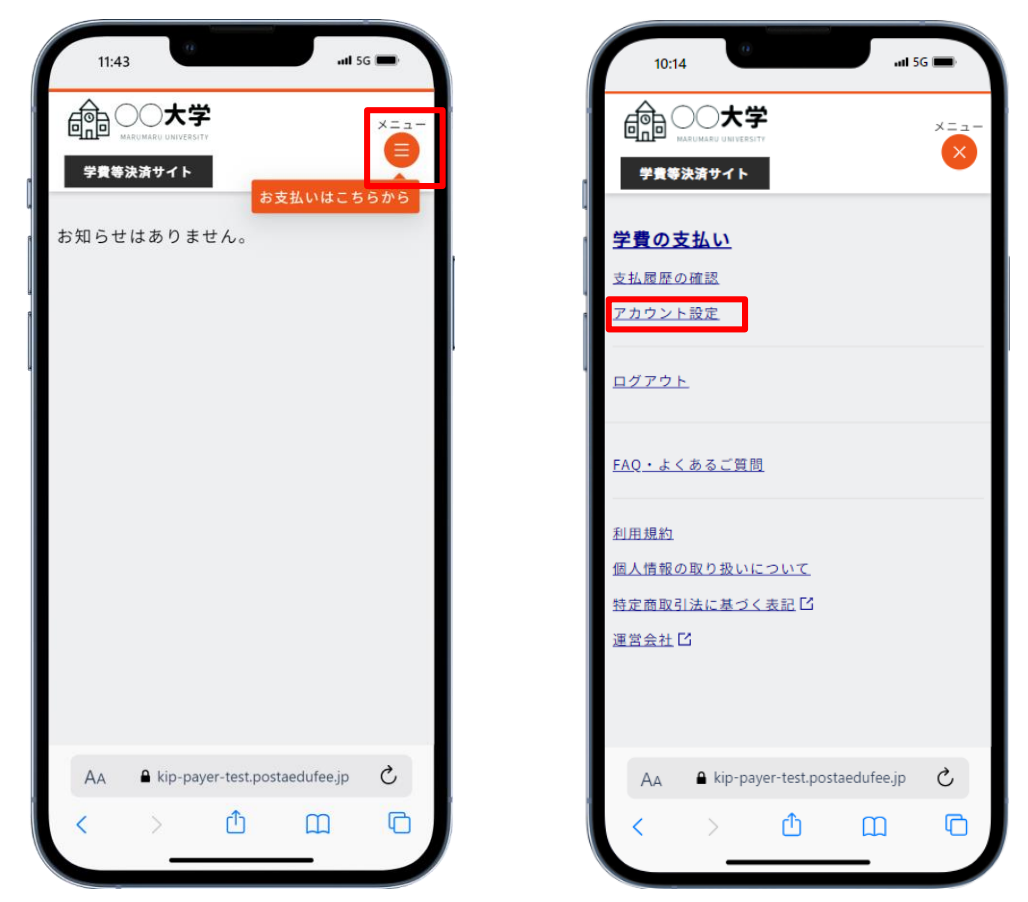

②「ここではメールアドレス、パスワード、2段階認証の使用有無を変更することができます

| 学費の支払い                           | <u>ホーム</u> / アカウント設定 | 1                          |   | <u>FAQ・よくあるご質問</u>           |
|----------------------------------|----------------------|----------------------------|---|------------------------------|
| <u>支払履歴の確認</u><br><u>アカウント設定</u> | アカウント情報              | アカウント情報                    |   | 利用規約                         |
| ログアウト                            | メールアドレス              | And the State of the State | 2 | 個人情報の取り扱いについ<br>特定商取引法に基づく表記 |
|                                  | パスワード                | 設定済み                       | 2 | 運営会社 []                      |
|                                  | 2段階認証                | 使用しない                      | 0 |                              |
|                                  |                      |                            |   |                              |

#### <u>スマホ画面</u>

| アカウント       | 「情報    |     |
|-------------|--------|-----|
| メールフ<br>ドレス |        | • 🖉 |
| パスワード       | - 設定済み | 2   |
| 2段階認<br>証   | 使用しない  | 2   |
|             |        |     |
|             |        |     |

#### <u>PC画面</u>

## - CASE4 問い合わせたい/操作中に問題が発生した

①ホーム画面から「FAQ・よくあるご質問・問い合わせフォーム」をクリックします

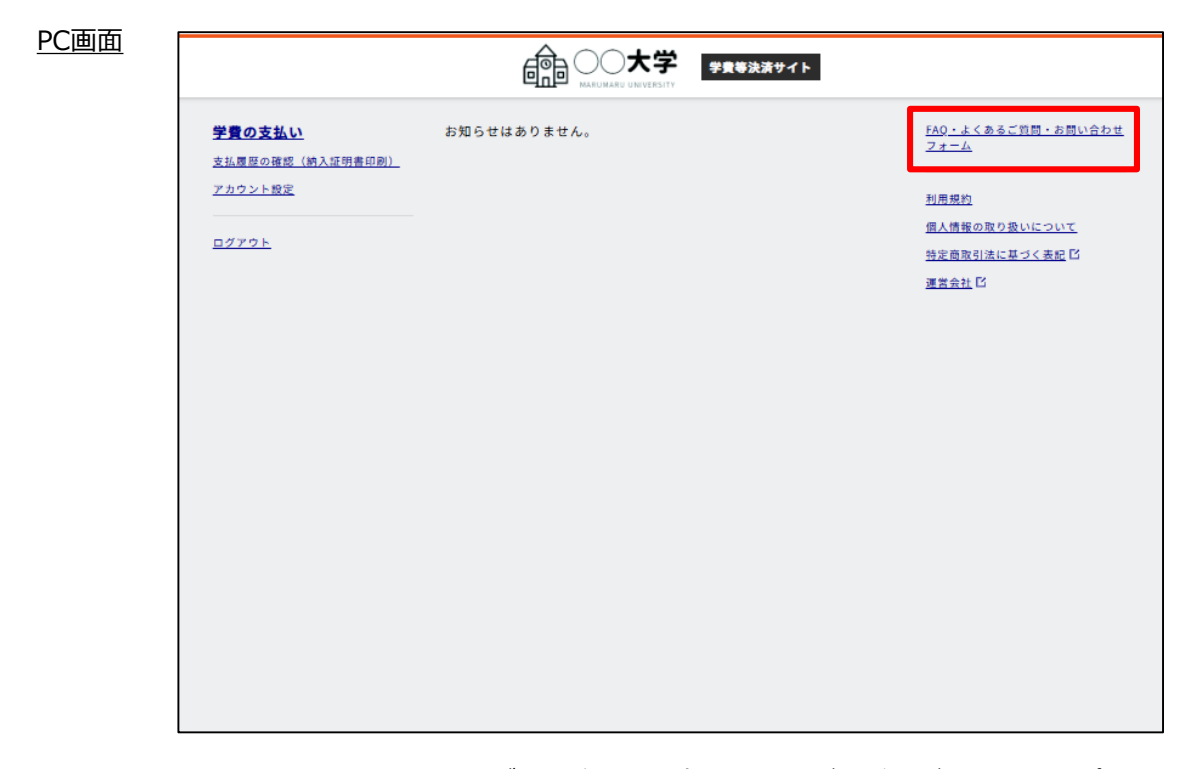

<u>スマホ画面</u>

- スマホ画面の場合は、ログイン後の画面右上のハンバーガーボタンをタップし - メニューを表示させてください

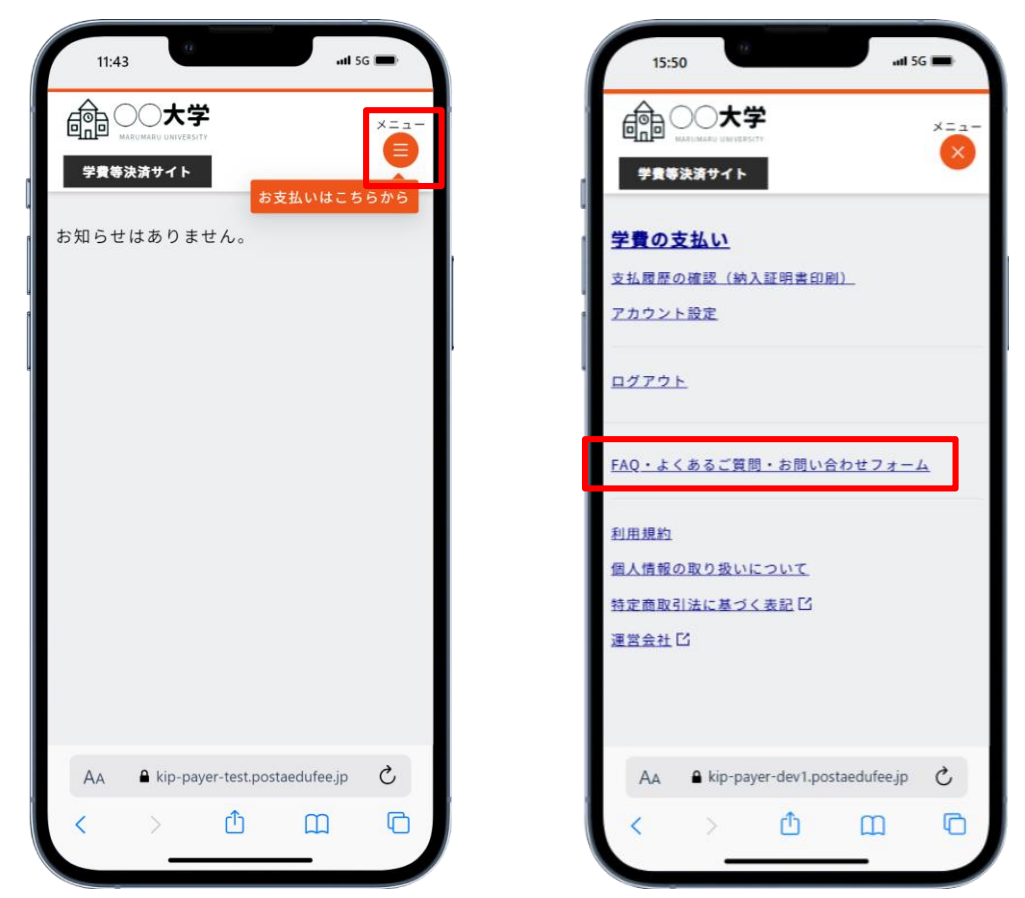

②ここではよくあるご質問を掲載しております。お問い合わせの前に一度このページをご確認ください

#### PC画面

| FAQ・よくあるご質問                      |    |
|----------------------------------|----|
| 検索したいキーワードを入力                    |    |
| カテゴリー                            |    |
| 1. ログイン・アカウントについて<br>2. ウオガルドロルズ |    |
| 2. の支払いについて<br><u>3. その他</u>     |    |
|                                  |    |
| 1. 1949 · FM99 RESUL             |    |
| <b>Q-1.</b> 認証コードとは何ですか          | •  |
| <b>Q-2.</b> メール(認証コードなど)が届きません   | •  |
| Q-3. パスワードに設定できる文字に制限がありますか      | ۱. |
| 0.4 アカウント作成時に「無効なメールアドレスです。」と表示さ |    |
| れ、登録できません                        |    |
| Q-5. 2段階認証は必要ですか                 | •  |

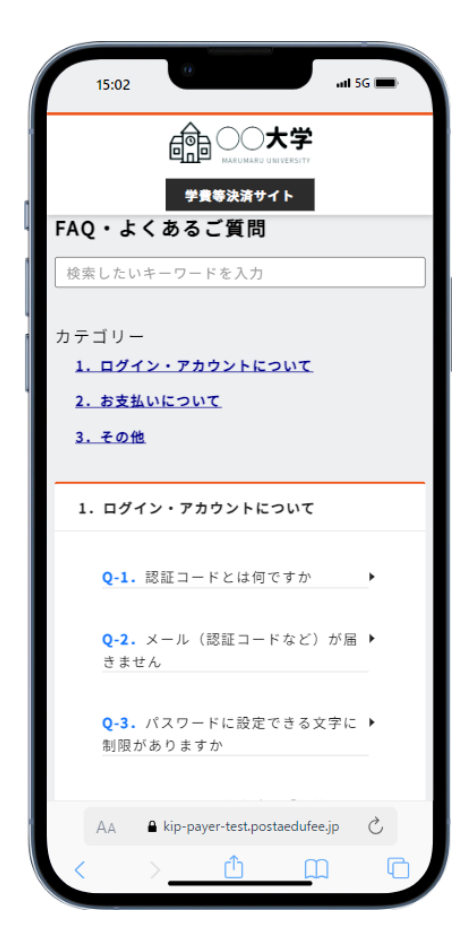

③よくあるご質問の中を確認しても解決しないような不明点、問題が生じた場合は、ページ下部にある 「お問い合わせフォーム」からお問い合わせお願いします

#### PC画面

| の<br>の よ<br>、 本 学 費 等 決 済 サイト<br>学 費 等 決 済 サイト                              |
|-----------------------------------------------------------------------------|
| Q-30. 一部入金の通知が届いた場合どうすればいいですか♪                                              |
| Q-31. 過入金の通知が届いた場合どうすればいいですか ▶                                              |
| 3. その他                                                                      |
| Q-1. 「予期せぬエラーが発生しました」が表示される、画面が乱れ ▶<br>る、画面が動かないといった問題が発生し、先に進むことができませ<br>ん |
| Q-2. 学費等に関する質問がしたい場合はどうすればいいですか ▶                                           |
| その他お問い合わせは以下ボタンよりお気軽にお問い合わせください。                                            |
| お問い合わせフォーム                                                                  |
|                                                                             |
|                                                                             |

#### スマホ画面

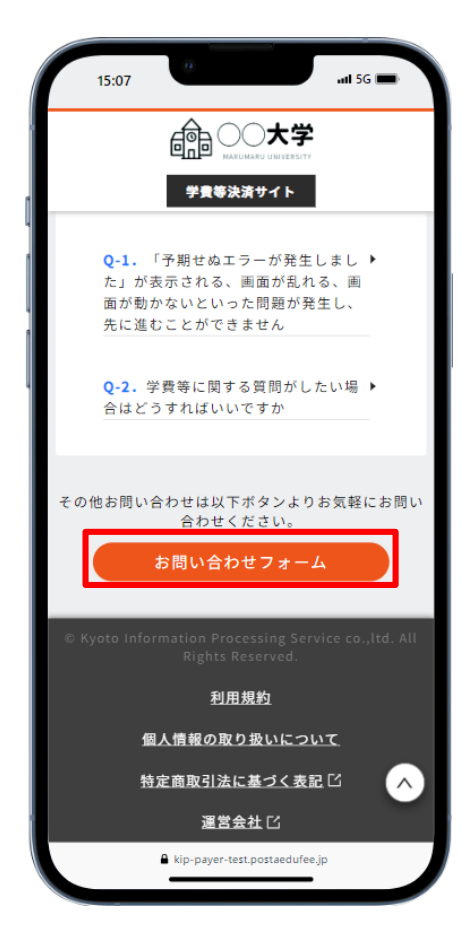

※なおこちらのお問い合わせはPost@edufeeサポートへの操作方法のお問い合わせになります。 学費の金額に関するご質問など、ご回答できない場合は学校様へ直接お問い合わせ頂く旨のご回答 になることご了承ください

#### <u>PC画面</u>

| お問い合わせフォーム                                                                                                    |   |
|----------------------------------------------------------------------------------------------------|---|
| <ul> <li>注意事項</li> <li>こちらは本システムに関する操作方法のお問い合わせ窓口になります。学校<br/>様へのお問い合わせ窓口ではありませんのでご注意ください。</li> <li>ご利用環境、または迷惑メール対策等の設定により、メールが届かない場合<br/>があります。</li> <li>メールアドレスにドメインの受信許可を設定している場合は、以下のドメイ<br/>ンを許可してください。</li> <li>「postaedufee.jp」</li> <li>回答は、個別お問い合わせページを通して、通常数営業日以内に行われます。</li> <li>回答が記載されますと支払者様にメールで通知されますので、詳細はメール<br/>内容をご確認ください。</li> <li>お問い合わせの内容によっては、メールもしくは電話から回答を差し上げる<br/>場合がございます。</li> <li>入力いただく個人情報は、お問い合わせ・ご質問への回答、情報提供のため<br/>に使用させて頂きます。</li> </ul> |   |
| お問い合わせ                                                                                                    | - |
| 氏名 👩                                                                                                    |   |
| フリガナ 10月                                                                                                    |   |

|                                                                         |                                                           | 大学                                                                                                    |                                      |
|-------------------------------------------------------------------------|-----------------------------------------------------------|----------------------------------------------------------------------------------------------------|--------------------------------------|
|                                                                         | 学費等決測                                                     | 1776                                                                                                    |                                      |
| している<br>ください<br>「posta<br>・回常常数す<br>されて、い<br>の問<br>電話<br>ます<br>く<br>は電話 | 場合は、以下<br>edufee.jp」<br>個別お問い合<br>業支払本の内容<br>に<br>たいの内容を差 | のドメインを<br>わせれましい<br>やれまでで<br>調切くメージ<br>の通知く<br>メージ<br>の通知く<br>メージ<br>の通知く<br>メージ<br>の通知く<br>メージ<br>の<br>した<br>い<br>で<br>で<br>い<br>の<br>に<br>い<br>の<br>に<br>い<br>の<br>の<br>の<br>の<br>の<br>の<br>の<br>の<br>の<br>の<br>の<br>の<br>の | F可して<br>しがれまいして、載す<br>こいます。しい<br>に載す |
| ます。<br>• 入力いた<br>質問への<br>頂きます                                           | だく個人情報<br>回答、情報提<br>。                                     | は、お問い合れ<br>供のために使用                                                                                                    | oせ・こ<br>]させて                         |
| お問い合わ                                                                   | せ                                                         |                                                                                                    |                                      |
| 氏名 👸                                                                    |                                                           |                                                                                                    |                                      |
| 711##                                                                   | <b>_</b>                                                  |                                                                                                    |                                      |
|                                                                         | <u></u>                                                   |                                                                                                    |                                      |
|                                                                         |                                                           |                                                                                                    |                                      |

お問い合わせを送信いただくと、サポートチームからの回答がご登録のメールアドレスに届きます。 メール内のリンクをクリックすると、回答が表示されます。さらに質問がある場合は、追加で送信する ことが可能です。場合によっては、学校様から直接回答があることもございます。

<u>PC画面</u>

| このお問い合<br>送在がある:               | りせは対応待ちとなっております。<br>まで今しばらくお待ちください。          |    |
|--------------------------------|----------------------------------------------|----|
| お問い合わせ内容                       |                                              | -  |
| 学費の明細について                      |                                              |    |
| 学費の明細は確認できますか                  |                                              |    |
| お問い合わせ日時                       | 2025年2月5日15時32分                              |    |
| お問い合わせ番号                       | 2502050017                                   |    |
| 氏名                             | *101 ×102<br>京都 太郎                           |    |
| メールアドレス                        | example@example.com                          |    |
| 電話番号                           | 000111222333                                 |    |
| 受電可能時間等                        | 17時以降                                        |    |
| 支払い対象学生 学務番号                   | TEST20250302                                 |    |
| 田茶内容                           |                                              | -2 |
| P Post@edulee⊽#−+              | からの遺領                                        |    |
| 明細はお支払い時に「お支払<br>単校によっては表示されない | い内容のご確認」面面に表示されます。<br>場合もありますので不明点等あれば学校にお問い |    |
| 合わせください。<br>2025年2月5日15時35分    |                                              |    |
|                                |                                              |    |
| 返信の追加                          |                                              |    |

| 対応中         対応中         対応済           対応中         対応済         対応済           このお問い合わせは対応待ちとなっております。<br>返信があるまで今しばらくお待ちください。         お問い合わせ内容           学費の明細について         学費の明細は確認できますか           お問い合わせ目時         2025年2月5日15時32分           お問い合わせ番号         2502050017           氏名         キョウト タロウ<br>京都 太郎 |                                              |                                           | <del>7</del> |
|----------------------------------------------------------------------------------------------------|----------------------------------------------|-------------------------------------------|--------------|
| を目かめらなとうらはらくにとい。   お問い合わせ内容   学費の明細について   学費の明細は確認できますか   お問い合わせ日時 2025年2月5日15時32分   お問い合わせ番号 2502050017   氏名   氏名   た初 太郎                                                                                                    | 対応待ち<br>このお問い合わせ<br>源信があるまで                  |                                           | 対応済          |
| 学費の明細について<br>学費の明細は確認できますか<br>お問い合わせ日時 2025年2月5日15時32分<br>お問い合わせ番号 2502050017<br>氏名 <sup>キョット タロゥ</sup><br>京都 太郎                                                                                                    | お問い合わせ内容                                     |                                           |              |
| お問い合わせ日時 2025年2月5日15時32分<br>お問い合わせ番号 2502050017<br>氏名 <sup>キョウト タロウ</sup><br>京都 太郎                                                                                                    |                                              |                                           |              |
| お問い合わせ番号 2502050017<br>氏名 キョウト タロウ<br>京都 太郎                                                                                                    | 学費の明細につい<br>学費の明細は確認                         | いて<br>見できますか                              |              |
| +321 302<br>氏名 京都 太郎                                                                                                    | 学費の明細につい<br>学費の明細は確認<br>お問い合わせ日時             | いて<br>まできますか<br>き 2025年2月5                | 日15時32分      |
|                                                                                                    | 学費の明細につい<br>学費の明細は確認<br>お問い合わせ日開<br>お問い合わせ番号 | いて<br>見できますか<br>手 2025年2月5<br>手 250205001 | 日15時32分<br>7 |

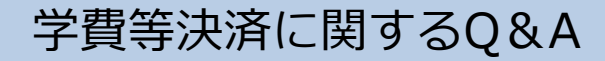

## パスワードを忘れました

Q

 $\mathbf{O}$ 

Q

()

Α

ログイン画面「パスワードをお忘れの方」をクリックし、登録しているメールアドレスを入力 して送信をクリックしてください

指定されたメールアドレス宛に再設定に関する情報をお送りしますので、メールのリンクより パスワードの再設定を行ってください

### メールアドレスを忘れてしまいました

今後、Post@edufeeのログインにご利用される新しいメールアドレスでアカウントを作成し、 そのアカウントを利用して再度学費等の支払いを行ってください なお新しいアカウントを作成した場合、以前のアカウントでの支払履歴は確認できませんの でご了承ください

## メールアドレスが使えなくなりました

【使えなくなったメールアドレスを覚えている場合で、2段階認証を設定している場合】 登録していたメールアドレスでログイン後、「メールアドレスの変更」のリンクから新しい メールアドレスを設定してください

【使えなくなったメールアドレスを覚えている場合で、2段階認証を設定していない場合】 登録していたメールアドレスでログイン後、ホーム画面「アカウント設定」のリンクから新し いメールアドレスに変更してください

### 納付書を無くしてしまいました。再発行できますか

納付書の発行は徴収期限以内であれば、何度でも再発行可能です

### クレジットカードまたはPay-easyで振り込みしたいのですが、 利用時間に制限はありますか

【クレジットカードの場合】

クレジットカードは24時間いつでもお支払いいただけます

【Pay-easyの場合】

金融機関により、ご利用いただけるサービス時間が異なります

詳しくは、各金融機関にお問い合わせください